\_\_\_\_\_ Hi-Fi A85S2/Hi-Fi A75S2/Hi-Fi A55S2 设置手册 \_\_\_\_

# FCC 条款

依照 FCC 条款第 15 部分的规定,本装置已经通过测试并且符合 Class B 级数字 装置的限制。此条款限制了在安装过程中可能造成的有害射频干扰并提供了合理 的防范措施。本装置在使用时会产生无线射频辐射,如果没有依照本手册的指示 安装和使用,可能会与无线通讯装置产生干扰。然而,并不保证在特定的安装下 不会发生任何干扰。

如果关闭和重新开启本设备后,仍确定本装置造成接收广播或电视的干扰,用户 可以使用以下列表中的一种或多种方法来减少干扰:

- 重新安装或调整接收天线。
- 增加本设备与接收设备之间的距离。
- 连接设备连接到不同的插座以便于两个设备使用不同的回路。
- 咨询经销商或富有经验的无线电工程师,以获得更多资讯。

本用户手册内容的变更, 恕不另行通知, 制造商没有解释的义务。

本用户手册的所有内容若有任何错误,制造商没有义务为其承担任何责任。所有商标和产品名称均有其各自所有权。

未经过书面许可,不得以任何形式(部分或全部)复制此手册信息。

# 免责说明

本手册内容系 BIOSTAR<sup>®</sup>知识产权,版权归 BIOSTAR<sup>®</sup>所有。我们本着对用户负 责的态度,精心地编写该手册,但不保证本手册的内容完全准确无误。BIOSTAR<sup>®</sup> 有权在不知会用户的前提下对产品不断地进行改良、升级及对手册内容进行修正, 实际状况请以产品实物为准。本手册为纯技术文档,无任何暗示及影射第三方之 内容,且不承担排版错误导致的用户理解歧义。本手册中所涉及的第三方注册商 标所有权归其制造商或品牌所有人。

 CE 符合性简短声明

 我们声明此产品符合现行标准,并满足 2004/108/CE,

 2006/95/CE 和 1999/05/CE 指令规定的所有基本要求。

\_\_\_\_\_ Hi-Fi A85S2/Hi-Fi A75S2/Hi-Fi A55S2 设置手册 \_\_\_\_\_

# 防静电操作规则

静电可能严重损坏您的设备,在处理主板以及其它的系统设备的时候要特别注意, 避免和主板上的系统组件的不必要接触,保证在抗静电的环境下工作,避免静电 放电可能对主板造成损坏,当在您的机箱中插入或者移除设备时,请保证电源处 于断开状态,厂商对于不遵照本操作规则或者不遵守安全规范而对主板造成的损 坏不负责。

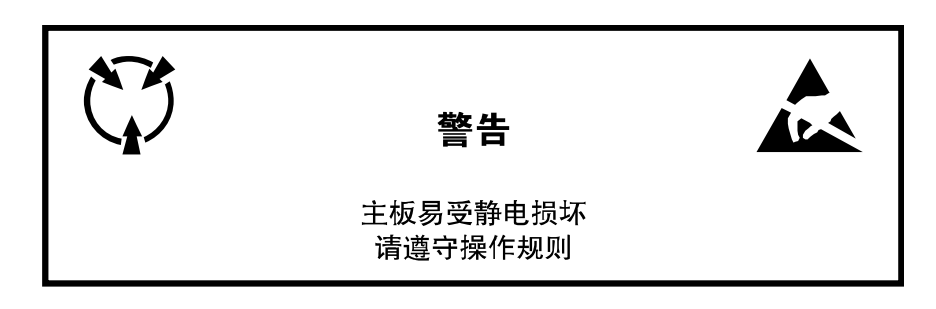

| 第一 | 章: 主  | 板介绍           | 1  |
|----|-------|---------------|----|
| 1. | 1     | 前言            | .1 |
| 1. | 2     | 包装清单          | .1 |
| 1. | 3     | 主板特性          | .2 |
| 1. | 4     | 后置面板接口        | 4  |
| 1. | 5     | 主板布局图         | 5  |
| 第二 | 章:硬   | i件安装          | 6  |
| 2. | 1     | 中央处理器(CPU)    | .6 |
| 2. | 2     | 散热片           | 7  |
| 2. | 3     | 风扇接头          | 8  |
| 2. | 4     | 系统内存          | 9  |
| 2. | 5     | 扩展槽1          | .1 |
| 2. | 6     | 跳线设置1         | 2  |
| 2. | 7     | 接口和插槽1        | 3  |
| 第三 | 章: UE | FI BIOS和软件1   | 9  |
| 3. | 1     | UEFI BIOS设置1  | 9  |
| 3. | 2     | 刷新BIOS1       | 9  |
| 3. | 3     | 软件2           | 24 |
| 第四 | 章:帮   | 助信息2          | 7  |
| 4. | 1     | 驱动程序安装注意事项2   | 27 |
| 4. | 2     | AMI BIOS哔声代码2 | 28 |
| 4. | 3     | 问题解答2         | 28 |
| 4. | 4     | RAID功能3       | 0  |
| 4. | 5     | AMD双显卡技术      | 4  |

\_\_\_\_\_\_目录 \_\_\_\_\_\_

| = |                      | =         |
|---|----------------------|-----------|
| U | EFI BIOS设置           | 36        |
| 1 | 主菜单                  | 38        |
| 2 | 高级菜单                 | 39        |
| 3 | 芯片组菜单                | 50        |
| 4 | 系统引导菜单               | 55        |
| 5 | 安全菜单                 | 57        |
| 6 | 性能菜单                 | 58        |
| 7 | 退出菜单                 | <b>54</b> |
| 陈 | · 产品中有毒有害物质或元素的名称及含量 | 55        |

# 第一章: 主板介绍

# 1.1 前言

感谢您选购我们的产品,在开始安装主板前,请仔细阅读以下安全指导说明:

- 选择清洁稳定的工作环境。
- 操作前请确保计算机断开电源。
- 从抗静电袋取出主板之前,先轻触安全触地器或使用触地手腕 带去除静电以确保安全。
- 避免触摸主板上的零件。手持电路板的边缘,不要折曲或按压 电路板。
- 安装之后,确认没有任何小零件置于机箱中,一些小的零件可 能引起电流短路并可能损坏设备。
- 确保计算机远离危险区域,如:高温、潮湿、靠近水源的地方。
- 计算机的工作温度应保持在 0-45℃之间。

# 1.2 包装清单

- ☑ Serial ATA 数据线 X 2
- ☑ ATX 机箱后置 I/O 面板 X 1
- ☑ 用户手册 X 1
- ☑ 驱动光盘 X 1

注意:此清单可能因销售区域或主板型号不同而异。相关标配详情请咨询当地经销商。

# 1.3 主板特性

|          | SPEC                                           |
|----------|------------------------------------------------|
|          | Socket FM2                                     |
|          | AMDA系列处理器                                      |
| CPU      | CPU TPD (散热设计功耗) 最大值: 100瓦                     |
|          | 请访问www.biostar.com.tw获取CPU的支持列表。               |
| 1        | AMD A85 FCH (Hi-Fi A85S2)                      |
| 芯片组      | AMD A75 FCH (Hi-Fi A75S2)                      |
| <u> </u> | AMD A55 FCH (Hi-Fi A55S2)                      |
|          | 支持双通道DDR3 800/ 1066/ 1333/ 1600/ 1866          |
|          | 2个DDR3 DIMM插槽                                  |
| 内存       | 最大内存容量为32GB                                    |
|          | 每个DIMM支持非ECC 512MB/ 1/ 2/ 4/ 8/ 16 GB DDR3内存模组 |
|          | 请访问www.biostar.com.tw获取内存的支持列表。                |
|          | AMD A85/A75/A55 FCH                            |
| 存储器      | 支持RAID 0,1,10,5和AHCI(AMD A85 FCH)              |
|          | 支持RAID 0,1,10和AHCI (AMD A75/A55 FCH)           |
| 5-1642   | Realtek RTL 8111F                              |
| 网络       | 10/ 100/ 1000 Mb/s自适应传输模式,半双工/全双工工作模式          |
|          | ALC892                                         |
| 首效       | 6声道音频输出,支持高清音频,Biostar Hi-Fi                   |
|          | AMD A85/A75 FCH:                               |
|          | 6个USB 2.0端口 (背板2个端口,板载接头支持4个端口)                |
| USB      | 4个USB 3.0端口 (背板2个端口,板载接头支持2个端口)                |
|          | AMD A55 FCH:                                   |
|          | 8个USB 2.0端口 (背板4个端口,板载接头支持4个端口)                |
|          | 3个PCI 插槽                                       |
| 扩展槽      | 2个PCle 2.0 x1 插槽                               |
| I        | 1个PCle 2.0 x16 插槽                              |
|          |                                                |

|                |                               | SPEC                |                  |
|----------------|-------------------------------|---------------------|------------------|
|                | Hi-Fi A85S2:                  | Hi-Fi A75S2:        | Hi-Fi A55S2:     |
|                | 1个PS/2鼠标端口                    | 1个PS/2鼠标端口          | 1个PS/2鼠标端口       |
|                | 1个PS/2键盘端口                    | 1个PS/2键盘端口          | 1个PS/2键盘端口       |
|                | 1个HDMI端口                      | 1个HDMI端口            | 1个VGA端口          |
| and the second | 1个VGA端口                       | 1个VGA端口             | 1个DVI端口          |
| 育权按口           | 1个DVI端口                       | 1个DVI端口             | 1个LAN端口          |
|                | 1个LAN端口                       | 1个LAN端口             | 4个USB2.0端口       |
|                | 2个USB2.0端口                    | 2个USB2.0端口          | 3个音频插孔           |
|                | 2个USB3.0端口                    | 2个USB3.0端口          |                  |
|                | 3个音频插孔                        | 3个音频插孔              |                  |
|                | Hi-Fi A85S2:                  | Hi-Fi A75S2:        | Hi-Fi A55S2:     |
|                | 8个SATA 6.0Gb/s接口              | 6个SATA 6.0Gb/s接口    | 6个SATA 3.0Gb/s接口 |
|                | 2个USB2.0接头                    | 2个USB2.0接头          | 2个USB2.0接头       |
|                | 1个USB3.0接头                    | 1个USB3.0接头          | 1个电源接口(4针)       |
|                | 1个电源接口(4针)                    | 1个电源接口( <b>4</b> 针) | 1个电源接口(24针)      |
|                | 1个电源接口(24针)                   | 1个电源接口(24针)         | 1个CPU风扇接头        |
|                | 1个CPU风扇接头                     | 1个CPU风扇接头           | 2个系统风扇接头         |
| 板载接口           | 2个系统风扇接头                      | 2个系统风扇接头            | 1个前置面板接头         |
|                | 1个前置面板接头                      | 1个前置面板接头            | 1个前置音频接头         |
|                | 1个前置音频接头                      | 1个前置音频接头            | 1个清空CMOS数据接到     |
|                | 1个清空CMOS数据接头                  | 1个清空CMOS数据接头        | 1个打印机端口接头        |
|                | 1个打印机端口接头                     | 1个打印机端口接头           | 1个红外接头           |
|                | 1个红外接头                        | 1个红外接头              | 1个串口接头           |
|                | 1个串口接头                        | 1个串口接头              | 1个S/PDIF输出接口     |
|                | 1个S/PDIF输出接口                  | 1个S/PDIF输出接口        |                  |
| 主板尺寸           | ATX Form Factor, 295 m        | nm x 200 mm         |                  |
| 操作系统支持         | 歩 Windows XP / Vista / 7/ 8(如 | n有增加或减少任何OS支持,Biost | ar保留不预先通知的权利。)   |

—3

# 1.4 后置面板接口

# Hi-Fi A85S2 / Hi-Fi A75S2

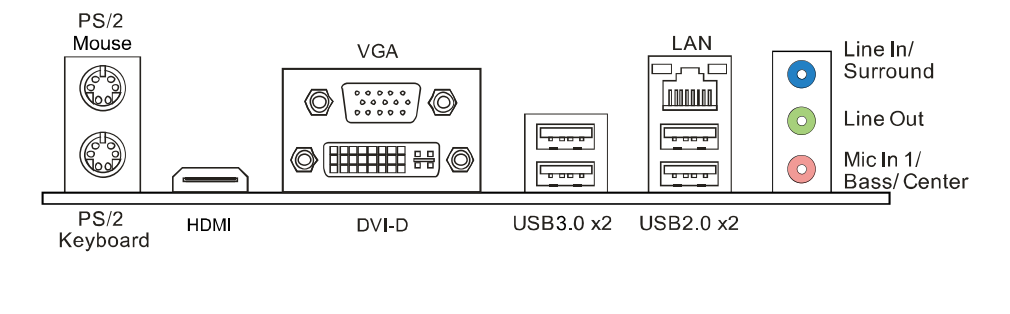

# Hi-Fi A55S2

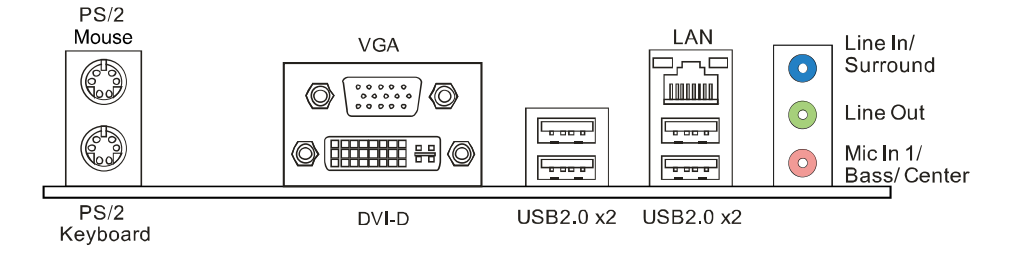

- 注意:带集成显卡的 AMD 系列处理器才支持 HDMI、DVI-D 和 VGA 输出端口。
- 注意:此主板支持3个独立的显示输出。(除 Hi-Fi A55S2 外)
- **注意:** 由于音频芯片支持高保真音频规格,各音频插座的功能由软件定义,上面所列出的各音频插孔的输入/输出功能表示其默认设置。当连接外部麦克风到音频接口时,请使用 Line In (蓝色)和 Mic In (粉红色) 插孔。
- **注意:**最高分辨率: HDMI: 1920 x 1080 @60Hz,符合 HDMI 1.4a 规范。 DVI: 2560 x 1600 @60Hz VGA: 1920 x 1200 @60Hz
- 4 -

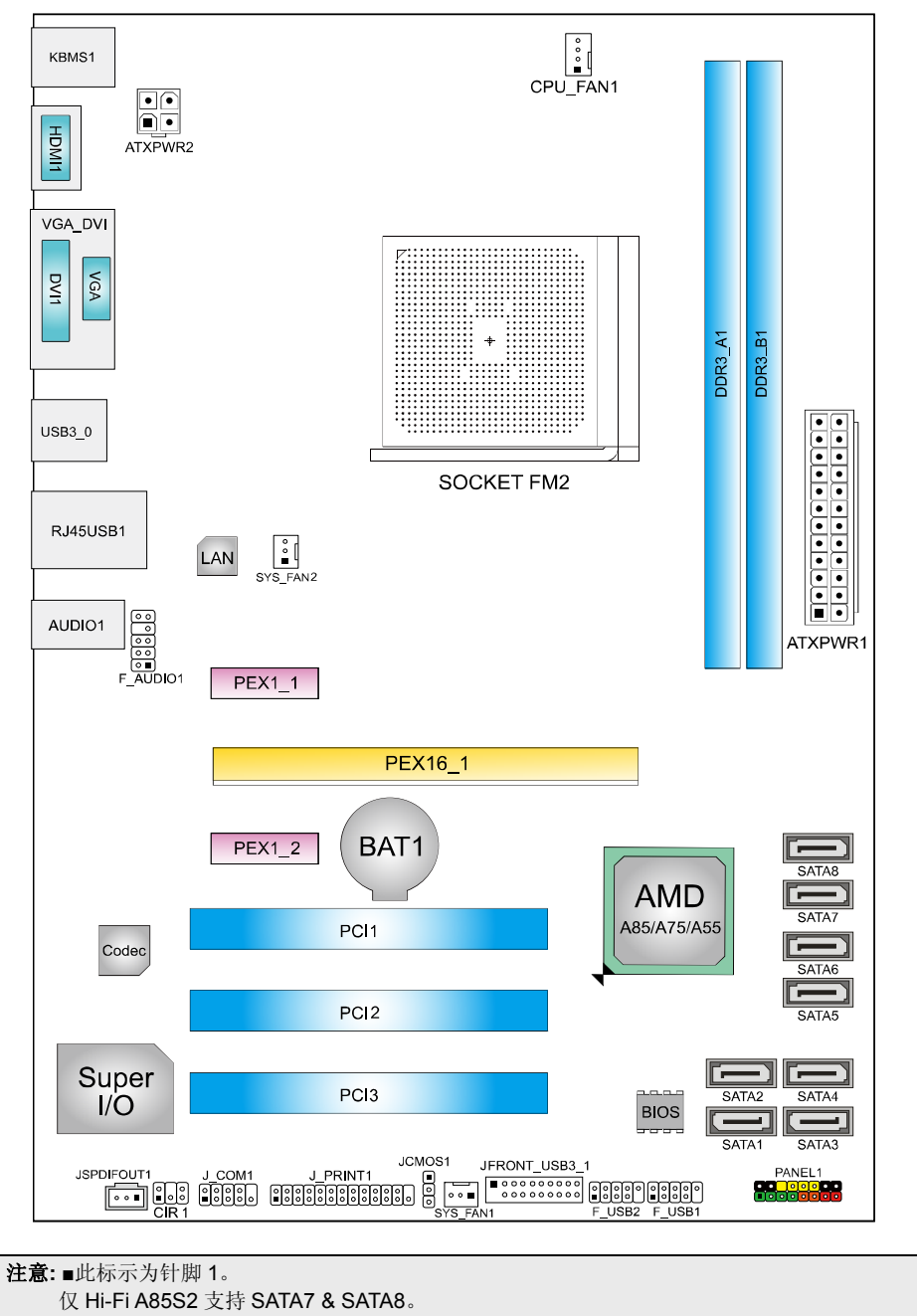

1.5 主板布局图

# 第二章:硬件安装

- 2.1 中央处理器(CPU)
  - 步骤 1: 找到主板上的 CPU 插槽。

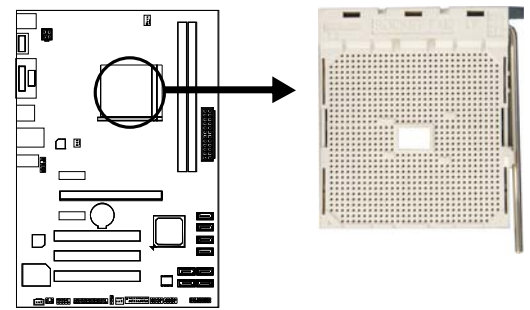

步骤 2: 将固定拉杆从插槽处水平拉起至 90 度。

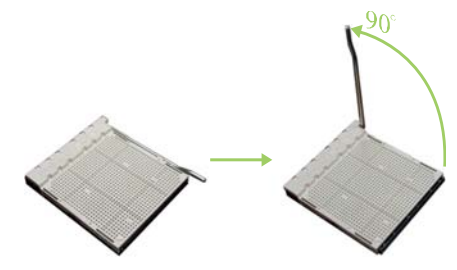

**步骤 3:** 找到插槽上的白色三角, CPU 上的金点应指向此白色三角, CPU 必须按 正确的方向放入。

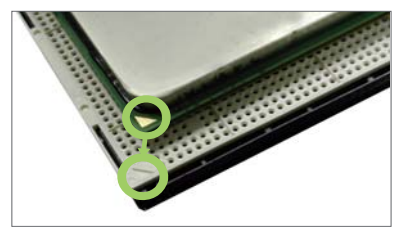

步骤 4: 固定 CPU,将拉杆闭合。

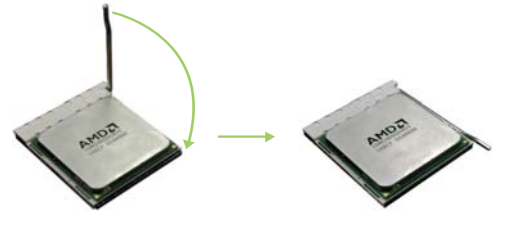

7

- 2.2 散热片
  - **步骤 1:** 将散热片和风扇组件放置在支架上。散热片夹对准插座固定凸耳,再将弹 簧夹扣到固定凸耳上。

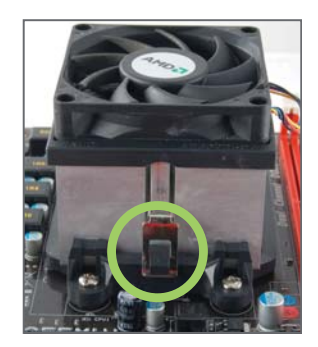

**步骤 2:** 将另一边的固定夹向下压,扣住支架上的塑胶凸耳。然后固定,使风扇和散热片扣住支架底座。

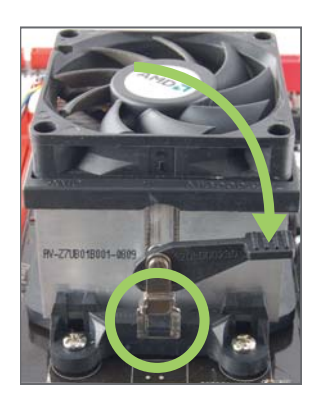

**注意:** 请务必连接 CPU 风扇接口。
 请参照 CPU 散热片的安装手册获取正确的安装信息。

# 2.3 风扇接头

此风扇接头支持电脑内置的冷却风扇,风扇引线和插头可能因制造商而异,当风扇 电缆线连接到接口时,黑色引线应连接到接脚#1。

# CPU\_FAN1: CPU 风扇接头

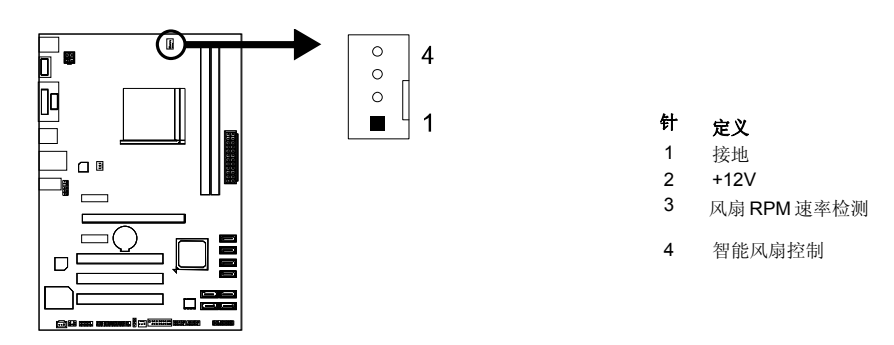

SYS\_FAN1/ SYS\_FAN 2: 系统风扇接头

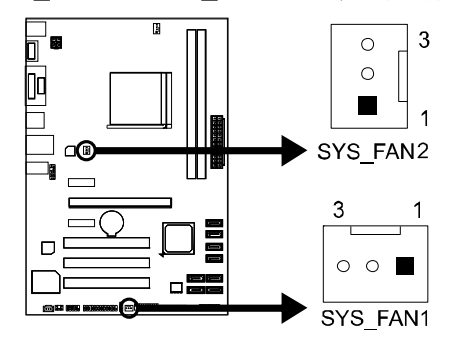

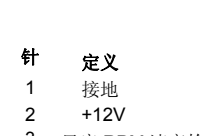

3 风扇 RPM 速率检测

## 注意:

CPU\_FAN1 支持 4 针脚接口、SYS\_FAN1/2 支持 3 针脚接口;接线时请注意红线是正极需接到第二个针脚,黑线接地需接到 GND 针脚。

8 \_

2.4 系统内存

A. DDR3 模组

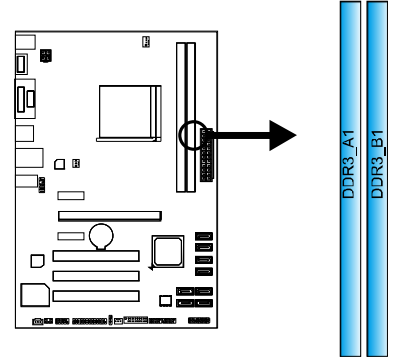

1. 向外推开固定夹,打开 DIMM 插槽。将 DIMM 按顺序放在插槽上, DIMM 上的切口须与插槽凹口匹配。

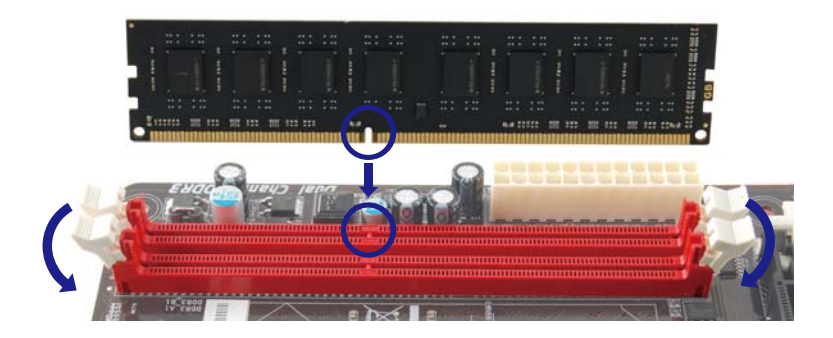

2. 垂直插入 DIMM 并固定好,直到固定夹跳回原位, DIMM 就位。

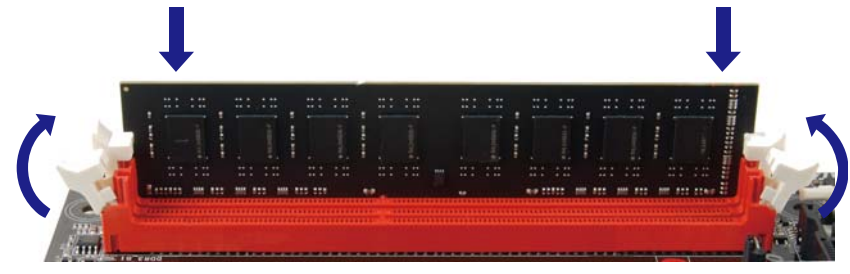

9

# B. 内存容量

| DIMM 插槽位置 | DDR3 模组                    | 总内存               |
|-----------|----------------------------|-------------------|
| DDR3_A1   | 512MB/1GB/2GB/4GB/8GB/16GB | 县十 <b>4 220</b> 0 |
| DDR3_B1   | 512MB/1GB/2GB/4GB/8GB/16GB | 取入入 32GB          |

# C. 双通道内存安装

为激活主板双通道功能,内存模组必须符合以下要求: 成对安装相同密度的内存模组。如下表所示:

| 双通道状态 | DDR3_A1 | DDR3_B1 |
|-------|---------|---------|
| 关闭    | 0       | Х       |
| 关闭    | Х       | 0       |
| 启用    | 0       | 0       |

("O"表示内存已安装, "X"表示内存未安装。)

**注意:** 内存模组总线宽度必须相同(x8 或 x16)。

10\_\_\_\_

# 2.5 扩展槽

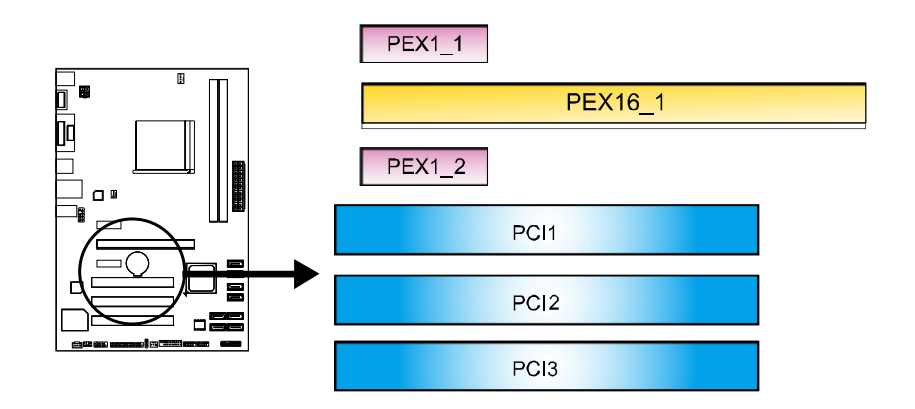

# PEX16\_1: PCI-Express Gen2 x16 插槽

- 符合 PCI-Express 2.0 规范。
- 同步单向最大理论带宽为 8GB/s,总带宽为 16GB/s。
- PCI-Express Gen2 通过数据针脚支持 5.0Gb/s 位率。

# PEX1\_1/PEX1\_2: PCI-Express Gen2 x1 插槽

- 符合 PCI-Express 2.0 规范。
- 单向数据传输带宽为 500MB/s; 共计 1GB/s。

# PCI1/ PCI2/ PCI3: 外围设备互联插槽

此主板配有 3 个标准的 PCI 插槽。PCI 即外围互联设备,也是一个扩展卡总线标准。 PCI 插槽为 32 位。

# 安装扩展卡

请参照以下步骤安装扩展卡:

- 1. 安装扩展卡前请阅读扩展卡的相关指示说明。
- 2. 打开电脑机箱后盖,移除螺丝和插槽支架。
- 3. 将扩展卡按照正确的方向插入插槽,直到扩展卡完全就位。
- 4. 用螺丝将扩展卡的金属支架固定到机箱后置面板。
- 5. 还原电脑机箱后盖。
- 6. 开机。如有必要,可为扩展卡更改 BIOS 设置。
- 7. 安装扩展卡的驱动。

# 2.6 跳线设置

下图展示如何设置跳线。当跳帽放置在针脚上时,跳线为闭合(close)状态。否则跳 线为断开(open)状态。

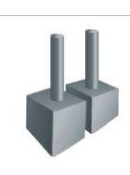

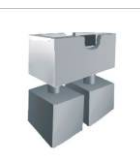

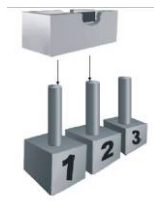

Pin 打开

Pin 闭合

Pin1-2 闭合

# JCMOS1: 清空 CMOS 跳线

针脚 2-3 通过跳线相连,用户可清空 CMOS 数据并恢复 BIOS 安全设置,请按照 以下步骤操作以免损坏主板。

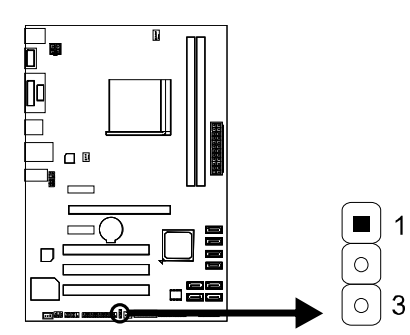

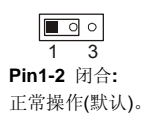

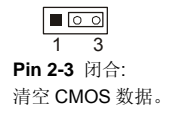

# ※ 清空 CMOS 过程:

- 1. 断开 AC 电源。
- 2. 将跳线设置成 2-3 接脚闭合。
- 3. 等待5秒钟。
- 4. 将跳线设置成 1-2 接脚闭合。
- 5. 接通 AC 电源。
- 6. 开机然后按下<Del>键进入 BIOS 设置。

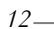

# 2.7 接口和插槽

# ATXPWR1: ATX 电源接口

此接口用来连接 ATX 电源供应的 24 针脚电源接口。

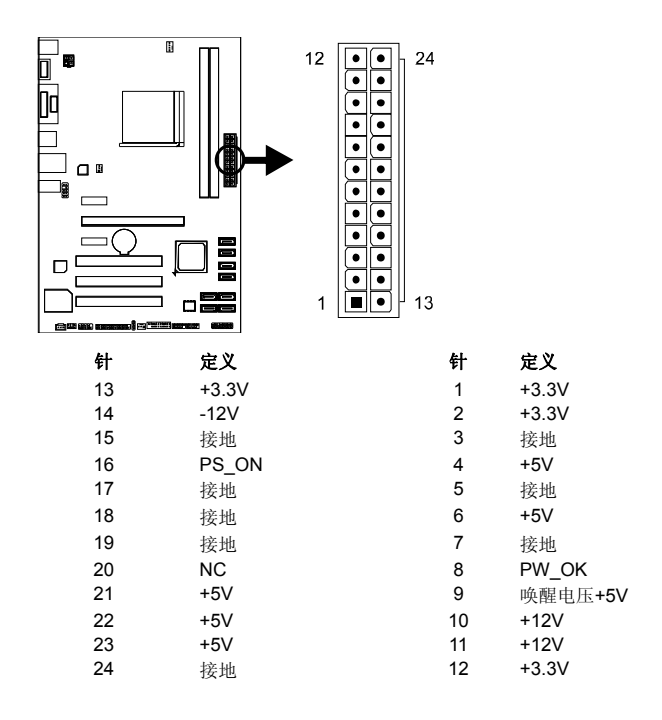

# ATXPWR2: ATX 电源接口

此接口给 CPU 电路提供+12V 电压。

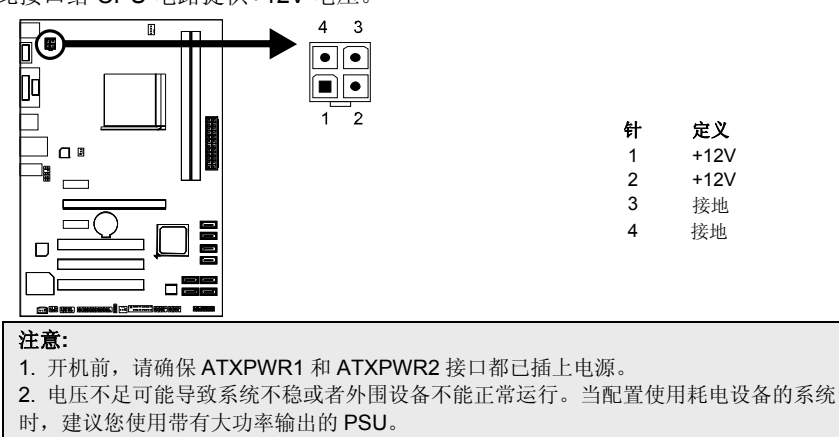

# PANEL1: 前置面板接头

此 16 针脚接口包含开机,重启,硬盘指示灯,电源指示灯和扬声器接口。PC 前 置面板含开关功能。

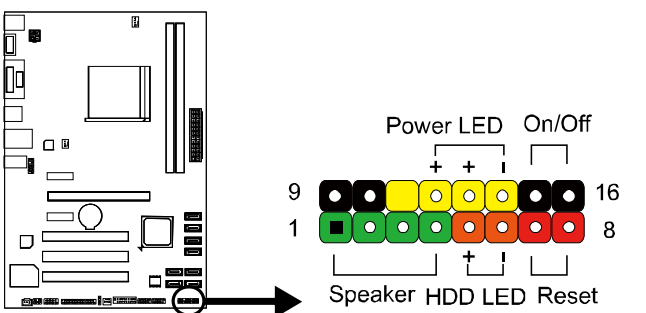

| 针 | 定义          | 功能            | 针  | 定义            | 功能        |
|---|-------------|---------------|----|---------------|-----------|
| 1 | +5V         |               | 9  | N/A           | N/A       |
| 2 | N/A         | 忆古鬼拉口         | 10 | N/A           | 11/74     |
| 3 | N/A         | 扬声器接口         | 11 | N/A           | N/A       |
| 4 | 扬声器         |               | 12 | Power LED (+) |           |
| 5 | HDD LED (+) | <b>庙舟</b> 也三灯 | 13 | Power LED (+) | 电源指示灯     |
| 6 | HDD LED (-) | <b></b>       | 14 | Power LED (-) |           |
| 7 | 接地          | 重白坎幻          | 15 | 电源按钮          | 工机拉加      |
| 8 | 重启控制        | 里口1女団         | 16 | 接地            | 川1711女111 |

# SATA1~SATA8: 串行 ATA 接口

此接口通过 SATA 数据线连接 SATA 硬盘。

■ Hi-Fi A85S2 & Hi-Fi A75S2 符合 SATA 3.0 规格,传输速率为 6.0Gb/s。

针

1 2 3

4

5

6

7

定义

接地

TX+

TX-

接地

RX-

RX+

接地

- Hi-Fi A55S2 符合 SATA 2.0 规格, 传输速率为 3.0Gb/s。
- 仅 Hi-Fi A85S2 支持 SATA7 & SATA8。

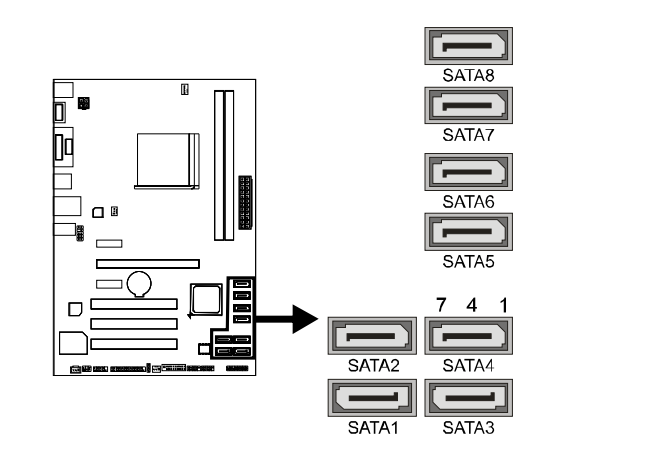

10

11

# JFRONT\_USB3\_1: 前置面板 USB 3.0 接头

1

20

PC 前置面板支持附加的 USB 数据线,也可连接即插即用外围设备。

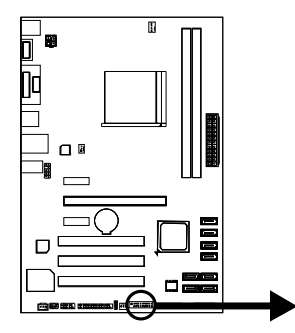

| Pin              | Assignment | Pin       | Assignment |
|------------------|------------|-----------|------------|
| 1                | VBUS0      | 11        | D2+        |
| 2                | SSRX1-     | 12        | D2-        |
| 3                | SSRX1+     | 13        | Ground     |
| 4                | Ground     | 14        | SSTX2+     |
| 5                | SSTX1-     | 15        | SSTX2-     |
| 6                | SSTX1+     | 16        | Ground     |
| 7                | Ground     | 17        | SSRX2+     |
| 8                | D1-        | 18        | SSRX2-     |
| 9                | D1+        | 19        | VBUS1      |
| 10               | ID         | 20        | Кеу        |
| <b>注意:</b> 仅 Hi- |            | SB 3.0 接头 | <u>.</u>   |

0 0 0 0 0 0 0 0 0
 0
 0
 0
 0
 0
 0
 0
 0
 0
 0
 0
 0
 0
 0
 0
 0
 0
 0
 0
 0
 0
 0
 0
 0
 0
 0
 0
 0
 0
 0
 0
 0
 0
 0
 0
 0
 0
 0
 0
 0
 0
 0
 0
 0
 0
 0
 0
 0
 0
 0
 0
 0
 0
 0
 0
 0
 0
 0
 0
 0
 0
 0
 0
 0
 0
 0
 0
 0
 0
 0
 0
 0
 0
 0
 0
 0
 0
 0
 0
 0
 0
 0
 0
 0
 0
 0
 0
 0
 0
 0
 0
 0
 0
 0
 0
 0
 0
 0
 0
 0
 0
 0
 0
 0
 0
 0
 0
 0
 0
 0
 0
 0
 0
 0
 0
 0
 0
 0
 0
 0
 0
 0
 0
 0
 0
 0
 0
 0
 0
 0
 0
 0
 0
 0
 0
 0
 0
 0
 0
 0
 0
 0
 0
 0
 0
 0
 0
 0
 0
 0
 0
 0
 0
 0
 0
 0
 0
 0
 0
 0
 0
 0
 0
 0
 0
 0
 0
 0
 0
 0
 0
 0
 0
 0
 0
 0
 0
 0
 0
 0
 0
 0
 0
 0
 0
 0
 0
 0
 0
 0
 0
 0
 0
 0
 0
 0
 0
 0
 0
 0
 0
 0
 0
 0
 0
 0
 0
 0
 0
 0
 0
 0
 0
 0
 0
 0
 0
 0
 0
 0
 0
 0
 0
 0
 0
 0
 0
 0
 0
 0
 0
 0
 0
 0
 0
 0
 0
 0
 0
 0
 0
 0
 0
 0
 0
 0
 0
 0
 0
 0
 0
 0
 0
 0
 0
 0
 0
 0
 0
 0
 0
 0
 0
 0
 0
 0
 0
 0
 0
 0
 0
 0
 0
 0
 0
 0
 0
 0
 0
 0
 0
 0
 0
 0
 0
 0
 0
 0
 0
 0
 0
 0
 0
 0
 0
 0
 0
 0
 0
 0
 0
 0
 0
 0
 0
 0
 0
 0
 0
 0
 0
 0
 0
 0
 0
 0
 0
 0
 0
 0
 0
 0
 0
 0
 0
 0
 0
 0
 0
 0
 0
 0
 0
 0
 0
 0

0 0 0 0 0 0 0 0 0

# F\_USB1/F\_USB2: 前置面板 USB 2.0 接头

PC 前置面板支持附加的 USB 数据线,也可连接即插即用外围设备。

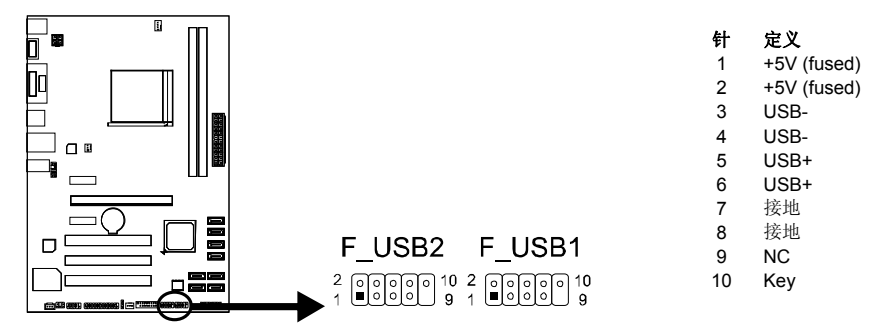

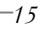

# F\_AUDIO1: 前置面板音频接头

用户可在 PC 前置面板上连接音频输出数据线,且只能连接前置 HD(高清)音频接口,不支持 AC'97 接口。

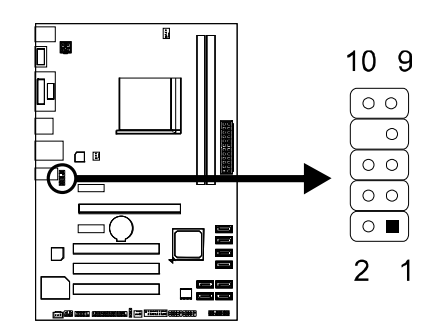

| HD Au | dio           | AC'97 |              |
|-------|---------------|-------|--------------|
| Pin   | Assignment    | Pin   | Assignment   |
| 1     | Mic Left in   | 1     | Mic In       |
| 2     | Ground        | 2     | Ground       |
| 3     | Mic Right in  | 3     | Mic Power    |
| 4     | GPIO          | 4     | Audio Power  |
| 5     | Right line in | 5     | RT Line Out  |
| 6     | Jack Sense    | 6     | RT Line Out  |
| 7     | Front Sense   | 7     | Reserved     |
| 8     | Key           | 8     | Key          |
| 9     | Left line in  | 9     | LFT Line Out |
| 10    | Jack Sense    | 10    | LFT Line Out |

注意:

1. 建议您连接前置高清音频插孔,享用主板高清音频功能。

2. 如果要连接 AC'97 前置音频输出数据线,请关闭"前置面板插孔检测功能"。此功能在系统音频工具中可见。

# JSPDIFOUT1: 数字音频输出接口

此接口连接 PCI 支架 SPDIF 输出接头。

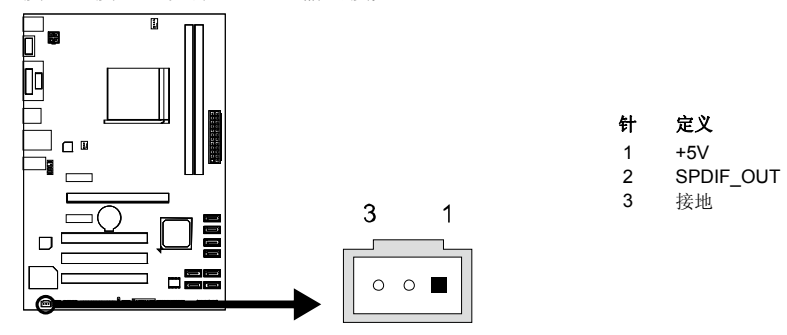

16\_

# **J\_COM1:** 串行端口

此主板有一串行端口连接器,可连接至 RS-232 端口。

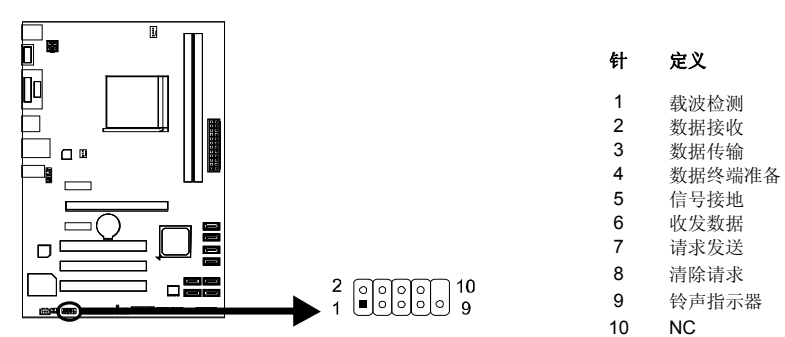

# J\_PRINT1: 打印机接口

此接口连接打印机和 PC。

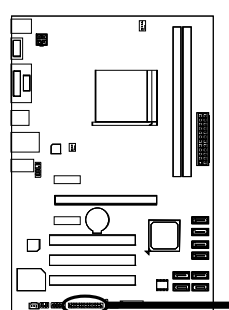

#### 

|    | •       |    |        |
|----|---------|----|--------|
| 针  | 定义      | 针  | 定义     |
| 1  | -Strobe | 14 | 接地     |
| 2  | -ALF    | 15 | Data 6 |
| 3  | Data 0  | 16 | 接地     |
| 4  | -Error  | 17 | Data 7 |
| 5  | Data 1  | 18 | 接地     |
| 6  | -Init   | 19 | -ACK   |
| 7  | Data 2  | 20 | 接地     |
| 8  | -Scltin | 21 | Busy   |
| 9  | Data 3  | 22 | 接地     |
| 10 | 接地      | 23 | PE     |
| 11 | Data 4  | 24 | 接地     |
| 12 | 接地      | 25 | SCLT   |
| 13 | Data 5  | 26 | Кеу    |

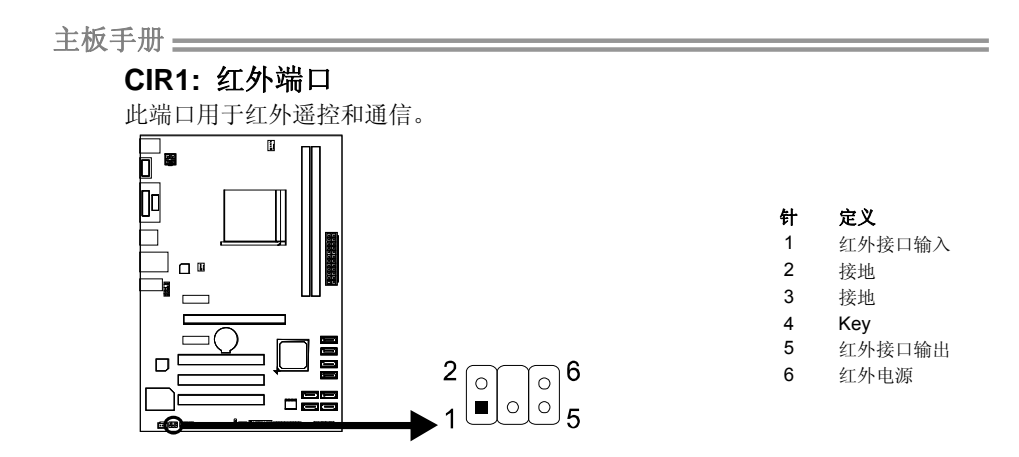

18—

# <u>第三章: UEFI BIOS 和软件</u>

# 3.1 UEFI BIOS 设置

为使系统性能更佳,UEFI BIOS固件将会不断的升级。此手册的UEFI BIOS描述信息仅供参考,实际UEFI BIOS信息及其设置可能与手册略有不同。 更多相关UEFI BIOS设置信息,请参考光盘UEFI BIOS手册。

# 3.2 刷新 BIOS

刷新 BIOS 有三种方式: BIOS 刷新工具, BIOS 在线刷新工具和 BIOSTAR BIOS Flasher。

# 1. BIOS 刷新工具

- 1. 用 DVD 驱动安装 BIOS 刷新工具。
- 2. 从我们的网站 <u>www.biostar.com.tw</u> 下载合适的BIOS.

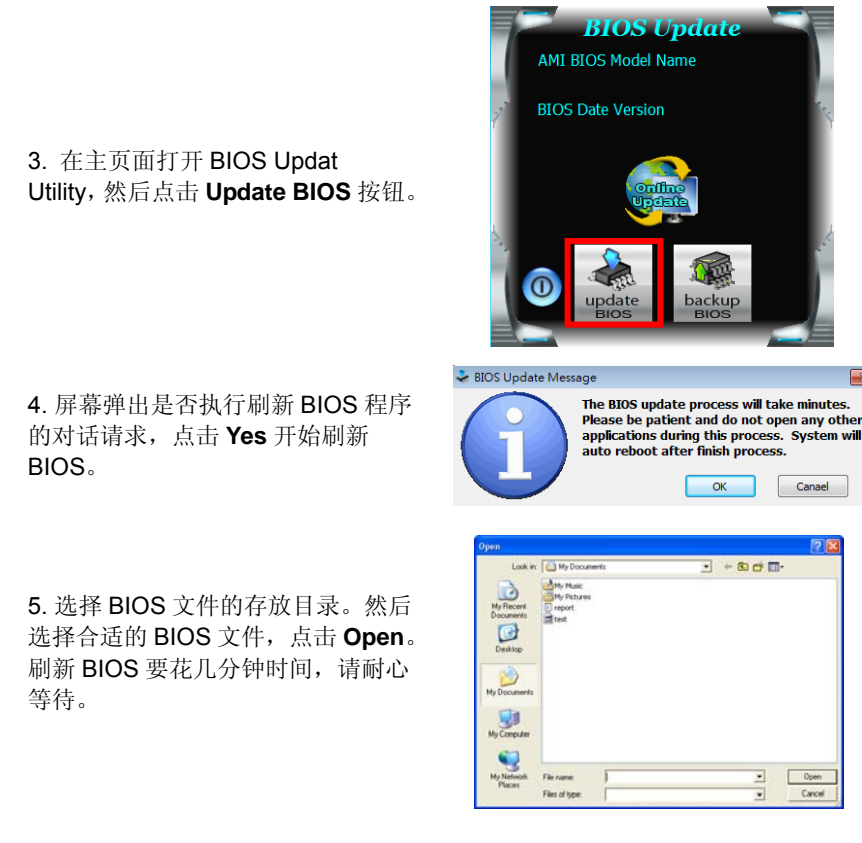

重启系统。

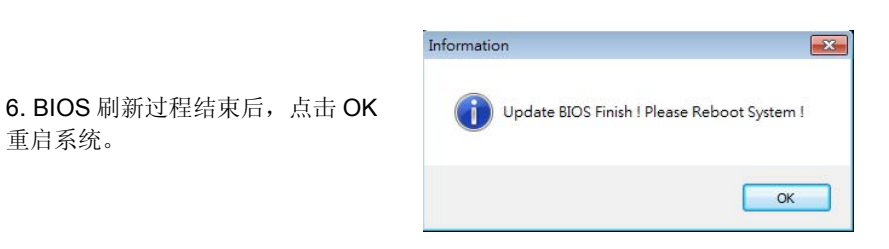

7. 系统引导并出现相关标识信息时,按<sup>Del</sup><删除>键进入 BIOS 设置。

选择 Save & Exit, 使用 Restore Defaults 功能加载系统默认值, 然后选择 Save Changes and Reset 来重启系统,完成 BIOS 刷新。

| < | BIOS | S备 | 份> |
|---|------|----|----|
|---|------|----|----|

点击 BIOS 备份按钮,选择存储备份文 件的合适目录,然后点击 Save。

| 12111                                                                        | E Church | 127  |   | -         |  |
|------------------------------------------------------------------------------|----------|------|---|-----------|--|
| Save I<br>My Flocent<br>Documents<br>Desistop<br>My Documents<br>My Computer | My Docum | erts | 1 | * 6) & 61 |  |
|                                                                              |          |      |   |           |  |

# 2. 在线刷新工具

- 1. 用 DVD 驱动安装 BIOS Update Utility。
- 2. 使用此功能时,请确保电脑联网。
- 3. 打开 BIOS 刷新工具, 然后点击 Online Update 按钮。
- 4. 屏幕弹出是否执行刷新 BIOS 程序 的对话请求,点击 Yes 开始刷新 BIOS。
- 5. 如果 BIOS 有新版本,屏幕会弹出 提示您下载最新版本的对话框。点击 Yes 下载。
- 6. 完成下载后,屏幕弹出提示您刷新 BIOS 的对话框,点击 Yes 开始刷新。
- 7. 刷新程序结束后,屏幕弹出提示您重 启系统的对话框。点击 OK 重启系统。

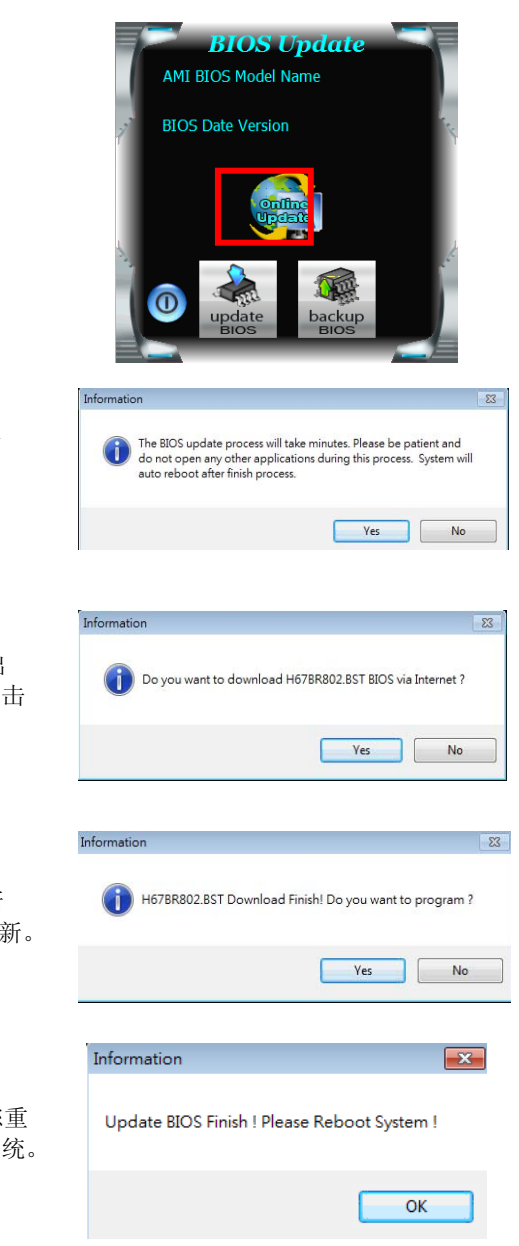

8. 系统引导并出现相关标识信息时,按<sup>Del</sup><删除>键进入 BIOS 设置。

选择 Save & Exit, 使用 Restore Defaults 功能加载系统默认值, 然后选择 Save Changes and Reset 来重启系统, 完成 BIOS 刷新。

# 3. BIOSTAR BIOS Flasher

BIOSTAR BIOS Flasher 是通过 U-盘刷新 BIOS 的简易工具。

**注意:** 1. 此工具仅允许可使用 FAT32/16 格式化或单个分区的存储设备。 2. 刷新 BIOS 时如关机或重启系统将导致系统引导失败。

BIOSTAR BIOS Flasher 内置于 BIOS 芯片。系统开机自检时,按<F12>键进入。

#### 使用 BIOSTAR BIOS Flasher 刷新 BIOS

- 1. 进入网站下载与主板相匹配的最新 BIOS 文件。
- 2. 然后保存 BIOS 文件到 U-盘。
- 3. 插入包含 BIOS 文件的 U-盘到 USB 接口。
- 4. 开机或重启后,在自检过程中按<F12>键。

5. 进入自检后,屏幕会弹出 BIOS-FLASHER 工具。选择[fs0]搜索 BIOS 文件。

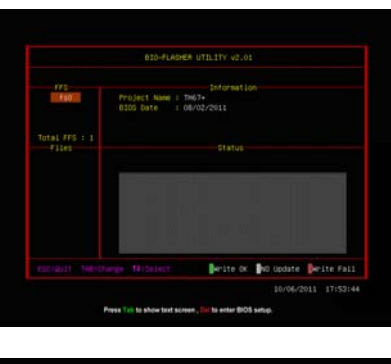

6. 选择合适的 BIOS 文件,并按 Yes 执行 BIOS 刷新程序。

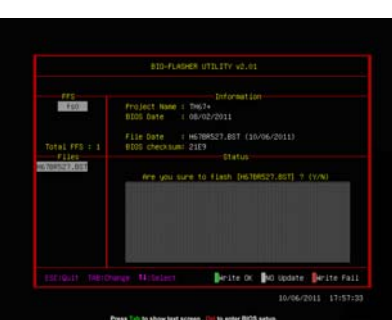

22-

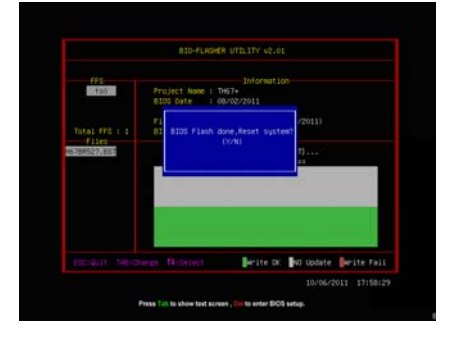

8.系统引导并出现相关标识信息时,按<sup>Del</sup><删除>键进入 BIOS 设置。

7. BIOS 刷新后会弹出是否重启系统的

对话框。按[Y]重启系统。

选择 Save & Exit, 使用 Restore Defaults 功能加载系统默认值, 然后选择 Save Changes and Reset 来重启系统, 完成 BIOS 刷新。

# 3.3 软件

安装软件

- 1. 将光盘放入光驱,若 Autorun 功能已激活,驱动安装程序将会出现。
- 2. 选择 Software Installation, 然后点击各软件图标。
- 3. 根据屏幕上的指令完成安装。

# 注意:

```
    所有软件的相关信息和内容若有变更, 恕不另行通知。为使系统性能更佳, 软件会不断升级。
    下面的图片和信息仅供参考, 此主板的实际信息和设置可能与手册稍有差异。
```

# 启动软件

安装程序完成后,桌面上将出现软件图标。请双击图标启动软件工具。

# eHot-Line (可选)

eHot-Line 是有助于您联系技术支持系统的便捷工具。此工具将收集系统信息,当您遇到问题时,可提供有利分析,并发送这些信息至我们的技术支持部门,从而帮助解决此问题。

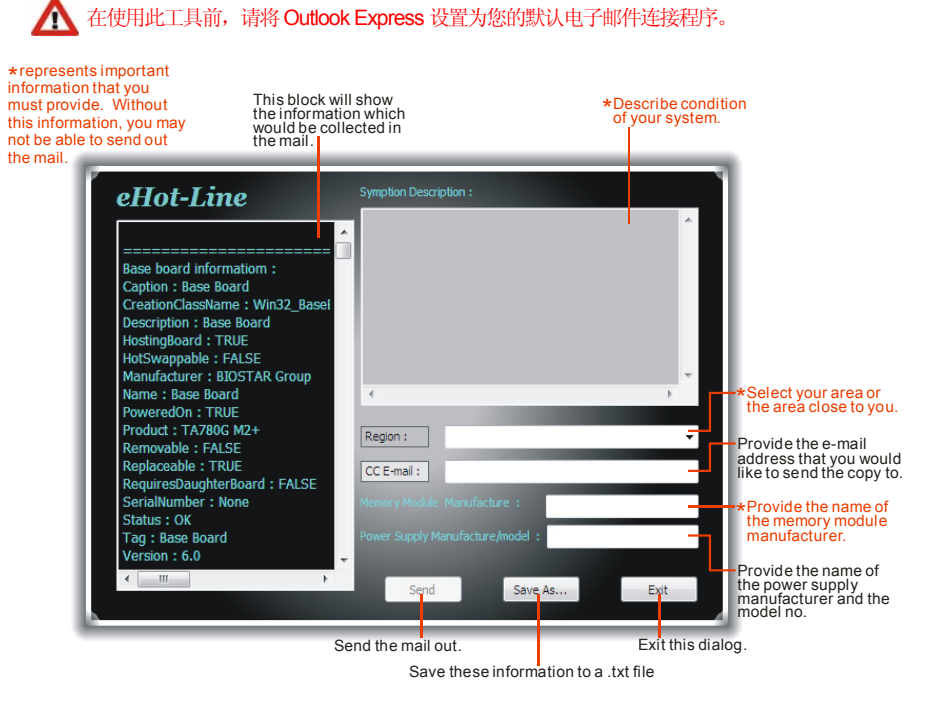

24.

填好表格信息后,点击"Send"发送邮件。将出现一个确认信息对话框;点击"Send"确认发送 点击"Do Not Send"则取消操作。

| Outlook  | Express 🔹 💽 🔀                                                                   |
|----------|---------------------------------------------------------------------------------|
| ⚠        | A program is attempting to send the following e-mail<br>message on your behalf: |
| Τo:      | support@biostar-usa.com>>>>@exxx.xxx.xxx.xx                                     |
| Subject: | TP35D2-A7 (P35BAC05 BS) report                                                  |
|          | Would you like to send the message?                                             |
|          | Send Do Not Send                                                                |

如您想保存此信息到文本文件里,点击"**Save As…**",出现一个保存对话框,输入文件名即可。

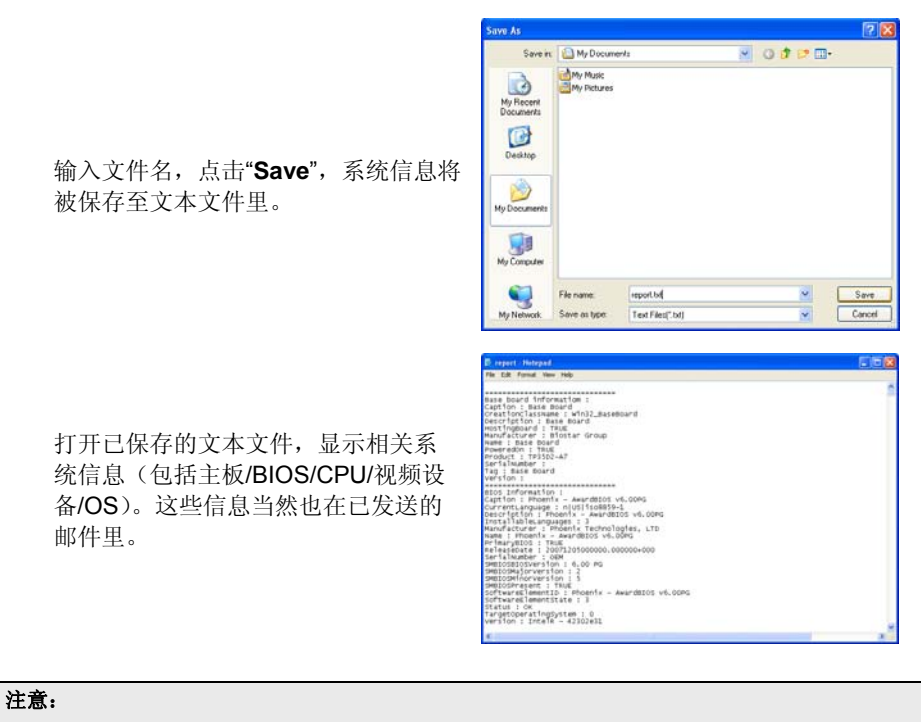

- 1. 我们将为用户资料保密,所以使用 eHot-Line 服务时,请放心提供您的系统信息。
- 2. 若您未将 Outlook Express 设置为默认电子邮件连接程序,也可保存您的系统信息到文件里,然后用其它电子邮件工具发送此文件到我们的技术支持。请访问网站 http://www.biostar.com.tw/app/en/about/contact.php获取我们的联系信息。

# Smart EAR

Smart EAR 是基于 windows 的一款音频工具,具有友好的图形用户界面,可以轻松调节系统音量、调节高低阻抗,令耳机效果最佳。

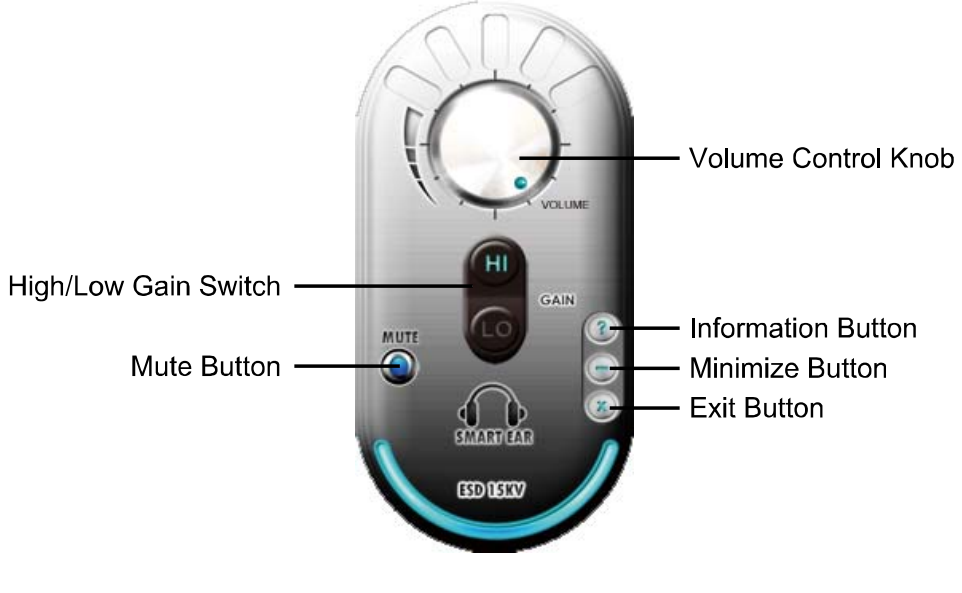

- **High/Low Gain Switch:** 高低增益开关。使用低阻抗耳机时调至低,使用高阻 抗耳机时调至高。
- Mute Button:静音按钮。
- Volume Control Knob: 音量调节旋钮。
- Information Button: 获取应用信息按钮。
- Minimize Button:将此应用窗口最小化至任务栏。
- **Exit Button:** 退出应用按钮。

#### 注意:

1. 仅 Windows 7/8 和 BIOSTAR Hi-Fi 系列主板支持 Smart EAR。

2. 高低增益开关仅适用前置面板音频接头。请确保耳机连接至前置面板音频插孔。

# 第四章:帮助信息

4.1 驱动程序安装注意事项

为获得更好的系统性能,在操作系统安装完成后,请插入您的系统驱动到光驱 并安装。

插入 DVD 后,将出现如下所示窗口。

| Hi | Driver Software Manual About Exit            |   |
|----|----------------------------------------------|---|
|    | Your Model Name<br>Driver Version            |   |
|    | Your Operating System<br>Driver Release Date |   |
| Ĺ  |                                              | J |
|    |                                              |   |

此设置向导将自动检测您的主板和操作系统。

注意:

在插入驱动之后,如此窗口未出现,请用文件浏览器查找并执行 SETUP.EXE 文件。

#### A. 驱动程序安装

安装驱动程序,请点击驱动器图标。设置向导将列出主板兼容驱动和操作系统。 点击各设备驱动程序,以开始安装进程。

B. 软件安装

安装软件,请点击软件图标。设置向导将列出系统可用软件,点击各软件名称,以开始安装进程。

# C. 使用手册

除了书本形式的手册,我们也提供光盘形式的使用指南。点击 Manual 图标,浏览可用相关使用指南。

## 注意:

若需要Acrobat Reader打开manual文件。请从网站 <u>http://get.adobe.com/reader/</u>下载最新版本的Acrobat Reader软件。

# 4.2 AMI BIOS 哔声代码

引导模块哔声代码

| 「「「天火中」」  | CHV             |
|-----------|-----------------|
| 哔声次数      | 含义              |
| 持续哔声      | 内存大小错误或者未找到内存模组 |
| BIOS 开机自检 | 哔声代码            |
| 哔声次数      | 含义              |
| 4         | 至体司日出山          |

| 1 | 系统引导成功        |
|---|---------------|
| 8 | 显存错误(系统视频适配器) |
|   |               |

# 4.3 问题解答

| 问题                                                | 解决方法                                                                    |  |
|---------------------------------------------------|-------------------------------------------------------------------------|--|
| <ol> <li>系统没有电,电源指示灯不亮,电</li> </ol>               | 1. 确定电源线是否接好。                                                           |  |
| 源风扇个转动。                                           | 2. 更换线材。                                                                |  |
| 2. 键盘上的指示灯不亮。                                     | 3. 联系技术支持。                                                              |  |
| 系统不起作用。键盘指示灯亮,电源指示<br>灯亮,硬盘正常运作。                  | 用力按压内存两端,确保内存安置于插槽<br>中。                                                |  |
| 系统不能从硬盘启动,能从光盘启动。                                 | <ol> <li>检查硬盘与主板的连线,确定各连<br/>线是否确实接好,检查标准 CMOS<br/>设置中的驱动类型。</li> </ol> |  |
|                                                   | <ol> <li>硬盘随时都有可能坏掉,所以备份<br/>硬盘数据是很重要的。</li> </ol>                      |  |
| 系统只能从光盘启动。硬盘能被读,应用                                | 1. 备份数据和应用程序。                                                           |  |
| 程序能被使用,但是不能从硬盘启动。                                 | <ol> <li>重新格式化硬盘。用后备盘重新安<br/>装应用程序和数据。</li> </ol>                       |  |
| 屏幕提示 "Invalid Configuration" 或<br>"CMOS Failure"。 | 再次检查系统设备,确定设定是否正确.                                                      |  |
| 安装了第二个硬盘后,系统不能启动。                                 | 1. 正确设置主/从硬盘跳线。                                                         |  |
|                                                   | <ol> <li>运行安装程序,选择正确的驱动类型。与驱动器厂商联系,寻求驱动<br/>兼容性的技术支持。</li> </ol>        |  |

28—

# CPU 过热保护系统

在开启系统数秒后如有自动关机的现象,这说明 CPU 保护功能已被激活。 CPU 过热时,防止损坏 CPU,主机将自动关机,系统则无法重启。

此种情况下,请仔细检查。

- 1. CPU 散热器平放在 CPU 表面。
- 2. CPU风扇能正常旋转。
- 3. CPU 风扇旋转速度与 CPU 运行速度相符。

确认后,请按以下步骤缓解 CPU 保护功能。

- 1. 切断电源数秒。
- 2. 等待几秒钟。
- 3. 插上电源开启系统。
- 或是:
  - 1. 清除 CMOS 数据。
    - (查看 "Close CMOS Header: JCMOS1" 部分)
  - 2. 等待几秒钟。
  - 3. 重启系统。

# 4.4 RAID 功能

操作系统

支持 Windows Vista, Windows 7 和 Windows 8.

# **RAID** 阵列

RAID 支持以下 RAID 阵列类型: RAID 0: RAID 0 带区集可以提高磁盘的读写速度。 RAID 1: RAID 1 就是镜像。 RAID 10: RAID 10 同时具有 RAID 0 和 RAID 1 的优点。 RAID 5: RAID 5 提供了容错性能和更高的磁盘利用率。

# RAID 定义

# RAID 0:

创建带区集,在同一时间内向多块磁盘写入数据,通过把数据分成多个数据块 (Block)并行写入/读出多个磁盘以提高访问磁盘的速度分散到所有的硬盘中同时 进行读写,在整个磁盘阵列建立过程中,以系统环境为基础,指数的大小决定了 每块磁盘的容量。

此技术可减少整个磁盘的存取时间和提供高速带宽。

- 驱动器: 最少2块硬盘,最多达6块或8块,取决于平台。
- Uses: 使用 RAID 0 来提高磁盘的性能和吞吐量,但没有冗余或错误修复能力。
- 优点: 增加磁盘的容量。
- **缺点:** 整个系统是非常不可靠的,如果出现故障,无法进行任何补救.整个数据都会丢失。
- *容错:* No。

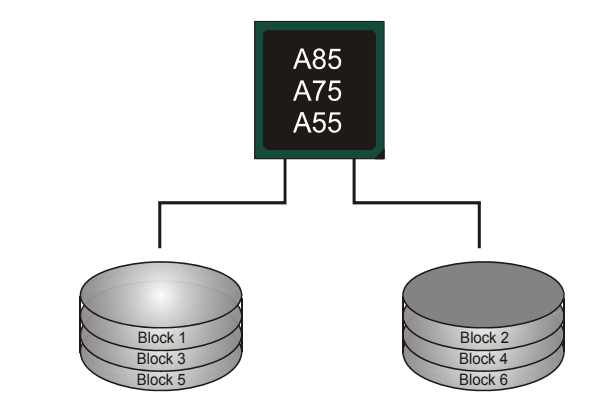

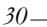

## RAID 1:

每次读写实际上是在磁盘阵列系统中(RAID 1),通过 2 个磁盘驱动器并行完成的。 RAID 1 或镜像模式能够自动对数据进行备份,通过将一块硬盘中的数据完整复制 到另外一块硬盘实现数据的冗余。假如由于硬盘的损坏,导致驱动失败,或是容 量过大,RAID1 可以提供一个数据备份。

RAID 技术可以应用于高效方案,或者可以作为自动备份形式,代替冗长的,高价的且不稳定的备份形式。

- 驱动器: 最少2块硬盘,最多2块。
- **使用:** RAID 1 是理想的小型数据库储备器或应用在有容错能力和小容量 方面。
- 优点:提供 100%的数据冗余。即使一个磁盘控制器出现问题,系统仍然可以使用另外一个磁盘控制器继续工作。
- **缺点:2**个驱动器替代一个驱动器储存的空间,在驱动重建期间系统的性能有所下降。
- *容错:* Yes。

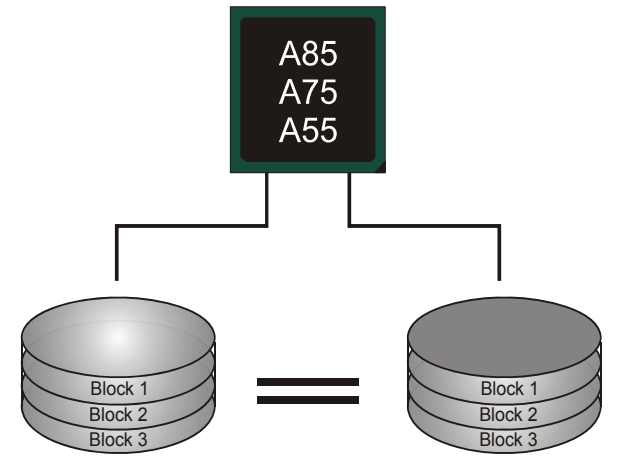

# RAID 10:

RAID 10 模式是对 RAID 0/ RAID 1 两种不同模式的结合,可以同时支持带区集和 镜像,这样既可以提升速度又可以加强数据的安全性。

- **驱动器:**最少4块硬盘,最多6或8块。
- 优点: 容量和性能的优化允许冗余的自动化。在一个阵列,可以同时使用其它的 RAID,并允许剩余的磁盘。
- 缺点:数据冗余需要两倍可用磁盘空间,与 RAID1 相同。
- *容错:* Yes。

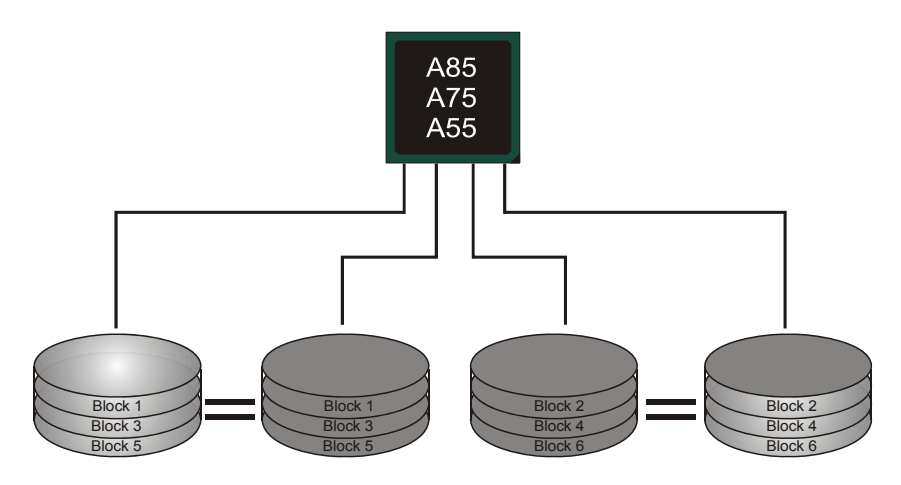

# RAID 5:(仅 A85 芯片支持)

RAID 5 数据块和奇偶块信息跨 3 块或更多块驱动器。奇偶校验数据分散分布在磁 盘阵列的全部硬盘。容错的维护是由确保数据块传输奇偶块信息实现的,此信息 被放置在不同于那些自身可以储存信息的驱动盘里。

- **驱动器:**最少3块硬盘。
- 使用: RAID 5 被推荐用于处理交易和普通操作服务。
- 优点:一个理想的最佳性能的结合,最佳容错,大容量和最快存储效率。
- *缺点:* 个别资料区块的传输速率和单一硬盘相同,写入的效能会取决于 CPU 的速度。
- *容错:* Yes。

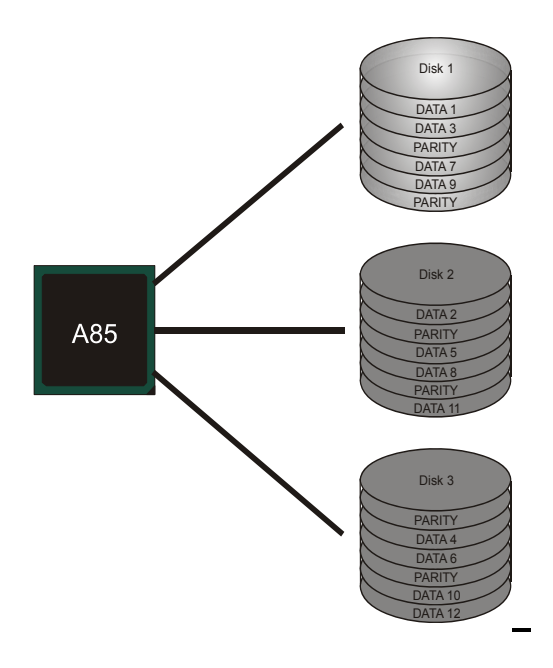

# 4.5 AMD 双显卡技术

AMD 双显卡技术介绍

当用户添加一块 PCIE 显卡时,便可以和内置的显卡整合在一起,达到更好的效果。为了使两个显卡设备同时正常运行,请参照下面的设置。

# AMD 双显卡要求

## 操作系统: Windows Vista / Windows 7 / Windows 8

■ 支持的双显卡组合:

| APU 集成显卡 | A6-系列    | A8-系列   | A10-系列   |
|----------|----------|---------|----------|
|          | HD 7540D | HD7560D | HD 7660D |
| 推荐显卡     | HD6570   |         | HD 6670  |

# 注意:

 A4 系列产品不支持双显卡。
 本手册上面描述的信息仅供参考,实际主板信息和设置可能与手册略有差异。若要获知详细的 AMD双显卡信息,请访问下面的网站: <u>http://www.amd.com</u>

# AMD 双显卡设置

步骤1:将双显卡备用显卡插入PEX16\_1插槽。

#### 步骤 2: 设置 BIOS,如下:

[Chipset]→[North Bridge] →[GFX Configuration]→[Surround View]→ [Enabled]

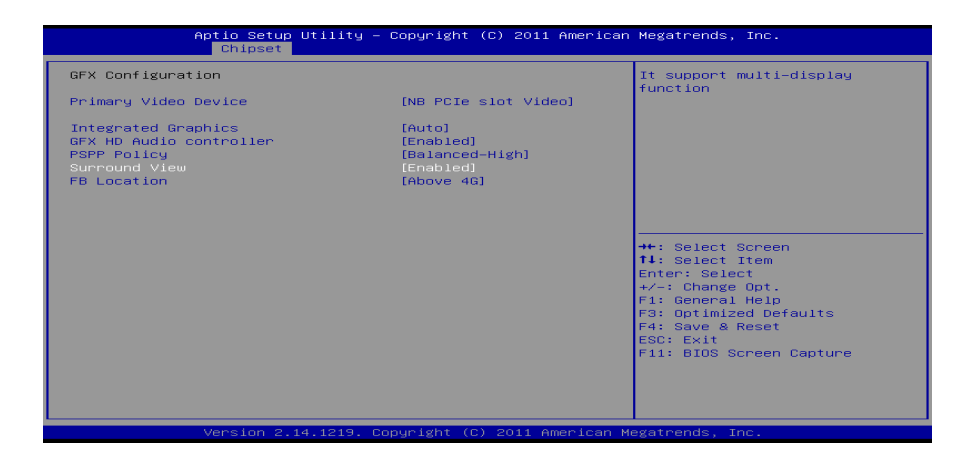

**步骤 3:** 安装驱动后重启系统。打开 AMD VISION Engine Control Center 确保 CrossFire 功能开启。

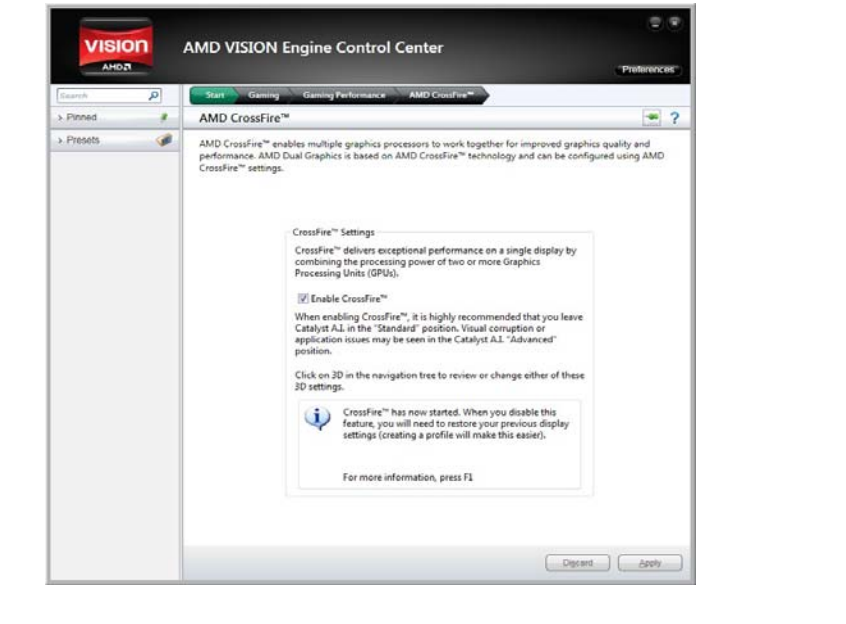

主板手册\_\_\_\_\_\_

# UEFI BIOS 设置

# 简介

此手册介绍如何使用主板 AMI BIOS 中各项设置程序。此设置程序允许用户修改 基本系统设置。设置信息被存储至由电池供电的 RAM(随机存取存储器)中。这 样,断电后设置仍可被保存。

无需磁盘导入程序, BIOS 仍可使电脑正常运行。此系统控制许多输入和输出装置, 比如:键盘,鼠标,串行接口和磁盘驱动器。BIOS 将在第一时间导入程序,装载 和执行操作系统。另外,BIOS 也增加许多功能,如防病毒与密码保护及提供给控 制整个系统的芯片组的详尽功能的特殊支持。

这部手册的余下部分将在您设定使用系统时对您提供帮助。

#### 即插即用支持

此 AMI BIOS 支持即插即用 1.0A 版本规格。

#### 支持EPA绿色环保

支持 EPA 绿色环保计算机的 1.03 版本。

#### ACPI 支持

此 AMI ACPI BIOS 支持高级配置和电源管理(ACPI)功能的 1.0/2.0 版本,并为 在 ACPI 中定义的电源管理和装置配置提供 ASL 语言,ACPI 是由 Microsoft、Intel 和 Toshiba 发展定义的新一代电源,组态控制接口标准。

#### PCI 总线支持

支持 Intel PCI 局域总线 2.3 版。

#### DRAM 支持

支持 DDR3 SDRAM。

#### CPU 支持

支持最新的 CPU。

36—

#### 使用设置

描述,这里提供了相关简要说明。

以使用这些键指定选项并改变设置。

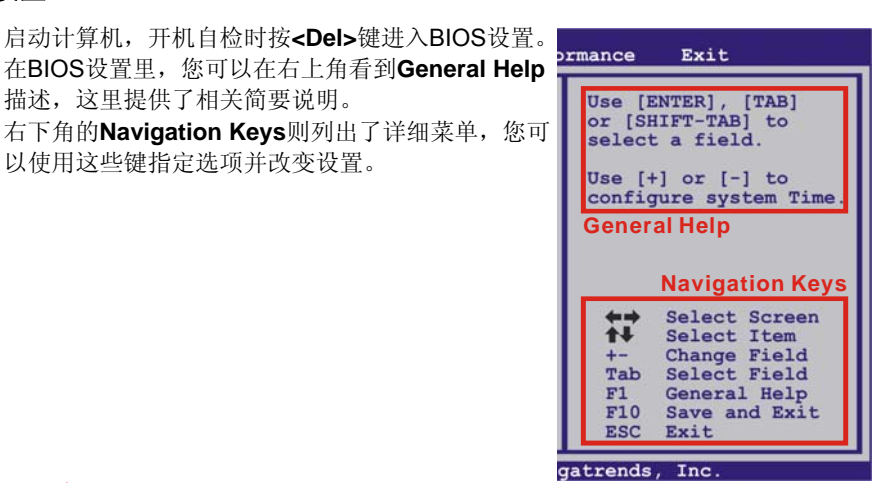

#### 注意

- 为保证主板性能最佳,大部分情形下都可运用默认BIOS设置。如改变设置 • 后,系统变得不稳定,请加载默认设置,以保证系统兼容性与稳定性。使 用退出菜单下的"Load Setup Default"即可。
- 为使系统性能更佳, BIOS固件将会不断更新。本手册所述BIOS信息仅供 参考。实际BIOS信息和设置与本手册略有不同。
- 本手册内容若有更改, 恕不另行通知。本手册中若有任何错误及由于误操 作造成的系统损坏,我们不做任何担保。

# <u>1 主菜单</u>

一旦您进入 AMI BIOS 设置,主菜单就会出现于屏幕上,可让您浏览系统设置功能概要。

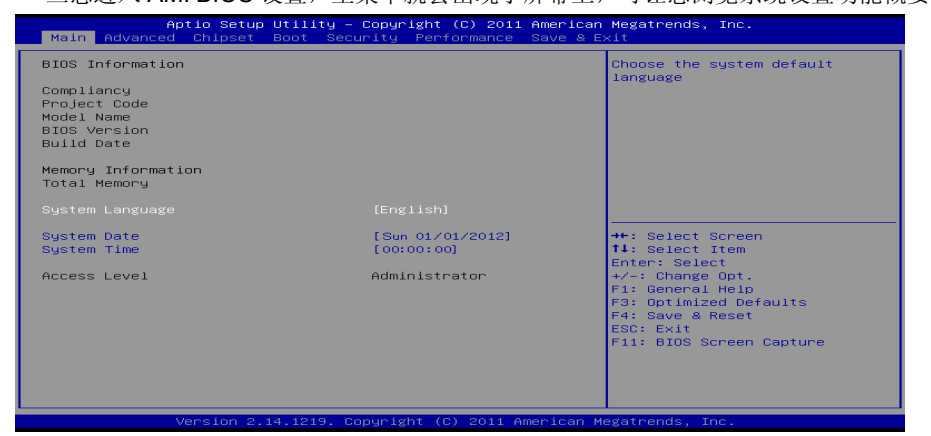

#### **BIOS Information**

显示系统信息(包括BIOS版本与内置日期等)。

## **Total Memory**

显示系统内存容量。

# System Language

选择系统默认语言。

## System Date

设置系统日期。

#### System Time

显示系统内部时钟。

# 2 高级菜单

高级菜单允许您设置 CPU,高级 I/O,电源管理和其它系统装置。

注意

•

下列各项若设置不当,可能导致系统故障。

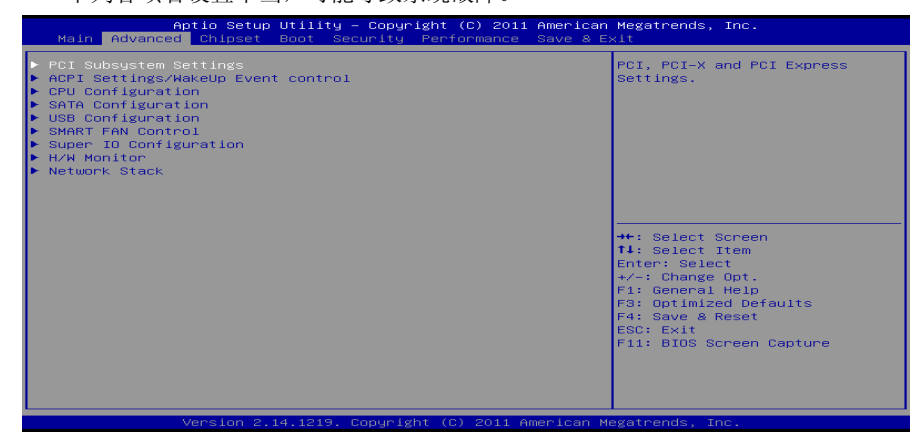

#### PCI Subsystem Settings

 Aptio Setup Utility - Copyright (C) 2011 American Megatrends, Inc.

 Advanced

 POI Bus Driver Version
 V 2.05.02

 POI Common Settings
 [32 POI Bus clocks]

 POI Latency Timer
 [32 POI Bus clocks]

 Disabled]
 ++: Select Screen

 ++: Select Item

 Enter: Select

 --: Change Opt.

 Fi Seneral Help

 Fi Buss Screen Capture

#### **PCI Latency Timer**

此选项可设定PCI时钟的延迟时序。

选项: **32 PCI Bus Clocks** (默认), 64 PCI Bus Clocks, 96 PCI Bus Clocks, 128 PCI Bus Clocks, 160 PCI Bus Clocks, 192 PCI Bus Clocks, 224 PCI Bus Clocks, 248 PCI Bus Clocks。

#### VGA Palette Snoop

可选择激活或关闭操作,一些图形控制器会将从VGA控制器发出的输出映像到显示器上,以此方式来提供开机信息及VGA兼容性。若无特殊情况请遵循系统默认值。选项: Disabled (默认), Enabled。

# **PCI Express Settings**

| Aptio Setup Utility – C<br>Advanced                                                                                                    | opyright (C) 2011 American                  | Megatrends, Inc.                                                                                                    |
|----------------------------------------------------------------------------------------------------|---------------------------------------------|----------------------------------------------------------------------------------------------------|
| PCI Express Device Register Settings<br>No Shoop<br>Maximum Payload<br>Maximum Read Request<br>PCI Express Link Register Settings<br>ASPM Support<br>WARNING: Enabling ASPM may cause some<br>PCI-E devices to fail | [Enabled]<br>[Auto]<br>[Auto]<br>[Disabled] | Enables or Disables PCI<br>Express Device No Snoop option.                                                                                                    |
|                                                                                                    |                                             | ++: Select Screen<br>T1: Select Item<br>Enter: Select<br>+/-: Change Opt.<br>F1: General Help<br>F3: Optimized Defaults<br>F4: Save & Reset<br>ESC: Exit<br>F11: BIOS Screen Capture |
| Version 2 14 1219 Cor                                                                                                    | uright (C) 2011 American Mu                 | egatrends. Inc.                                                                                                    |

#### No Snoop

此项开启或关闭No Snoop选项。 选项: Enabled (默认), Disabled。

#### Maximum Payload

此项设置PCI Express设备的最大净负荷值。 选项: Auto (默认), 128 Bytes, 256 Bytes, 512 Bytes, 1024 Bytes, 2048Bytes, 4096 Bytes。

#### Maximum Read Request

此项设置PCI Express设备的最大读取请求长度。

**选项: Auto** (默认), 128 Bytes, 256 Bytes, 512 Bytes, 1024 Bytes, 2048 Bytes, 4096 Bytes

#### ASPM Support

此项设置ASPM级别: Force LO – Force all links to LO State; Auto – BIOS auto configures; Disabled – Disables ASPM。 选项: Disabled (默认), Auto, Force LO。

# ACPI Settings/ WakeUp Event control

| Aptio Setup Utility -<br>Advanced  | Copyright (C) 2011 Americar | Megatrends, Inc.                                            |
|------------------------------------|-----------------------------|-------------------------------------------------------------|
| ACPI Settings/WakeUp Event control |                             | When EuP Enabled.System meets<br>EuP requirment.All wake up |
| EuP Control                        |                             | events do not work except                                   |
| ACPI Sleep State                   | [S3 only(Suspend to]        | Power Button after power down system(S5).                   |
| PME Wake up from S5                | [Disabled]                  |                                                             |
| Wake system with Fixed Time        | [Disabled]                  |                                                             |
| Wake up date                       | [EveryDay]                  |                                                             |
| Wake up hour                       | 0                           |                                                             |
| Wake up minute                     | 0                           |                                                             |
| Wake up second                     | 0                           |                                                             |
| Ring—In Wake up from S5            | [Disabled]                  |                                                             |
| PS2 Keyboard PowerOn               | [Disabled]                  | →+: Select Screen                                           |
| Stroke key                         | [Wake Key]                  | <b>↑↓</b> : Select Item                                     |
| Specific key                       |                             | Enter: Select                                               |
| PS2 Mouse PowerOn                  | [Disabled]                  | +/-: Change Opt.                                            |
|                                    |                             | F1: General Help                                            |
| USB Device Wakeup from S3/S4       | [Disabled]                  | F3: Optimized Defaults                                      |
|                                    |                             | F4: Save & Reset                                            |
|                                    |                             | ESC: Exit                                                   |
|                                    |                             | F11: BIUS Screen Capture                                    |
|                                    |                             |                                                             |
|                                    |                             |                                                             |
|                                    |                             |                                                             |
|                                    |                             |                                                             |

#### **EuP Control**

当EuP启用时,该系统将符合欧盟EuP要求。 选项: Disabled (默认),Enabled。

#### **ACPI Sleep State**

此项选择最高ACPI休眠状态。 选项: S3 Only(Suspend to RAM) (默认), Suspend Disabled。

#### PME Wake up From S5

使用PME事件将系统从S5状态下唤醒。 选项: Disabled (默认), Enabled。

#### Wake system with Fixed Time

选择启用,您可设置使系统从指定的时间唤醒。 选项: Disabled (默认), Enabled。

#### Wake up date

选择系统引导日期。

# Wake up hour / Wake up minute / Wake up second

选择系统引导的具体时间,小时/分/秒。

#### **Ring-In Wake up From S5**

使用响铃事件将系统从S5状态下唤醒。 选项: Disabled (默认), Enabled。

## **PS2 Keyboard PowerOn**

此项允许您控制键盘开机功能。 选项: Disabled (默认), Specific Key, Stroke Key, Any Key。

#### 主板手册 🚃

#### **Stroke Keys Selected**

此项仅当Keyboard PowerOn设置为"Stroke Key"时才会显示。 选项: Wake Key (默认), Power Key, Ctrl+F1, Ctrl+F2, Ctrl+F3, Ctrl+F4, Ctrl+F5, Ctrl+F6。

#### **Specific Key Enter**

此项仅当Keyboard PowerOn设置为"Specific Key"时才会显示。

**PS2 Mouse PowerOn** 此项允许您控制鼠标开机功能。

选项: Disabled (默认), Enabled。

#### USB Device Wakeup From S3/S4

使用USB设备将系统从S3/S4状态下唤醒。 选项: Disabled (默认), Enabled。

## **CPU Configuration**

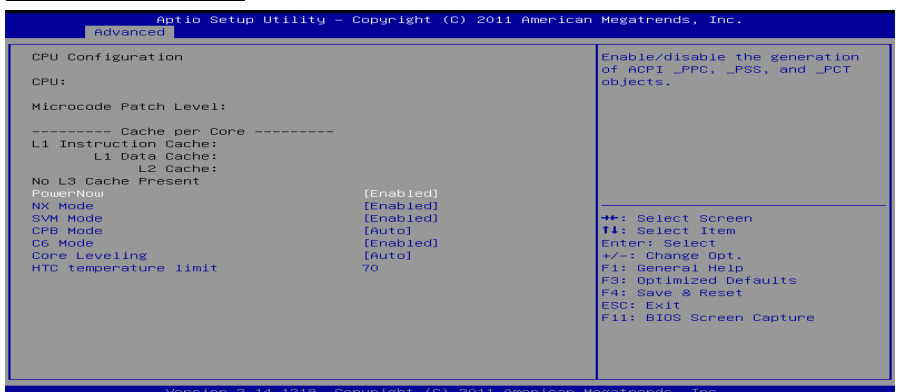

#### Power Now

此项开启省电功能。 选项: Enabled (默认), Disabled。

#### NX Mode

此项开启或关闭不执行页面保护功能。 选项: Enabled (默认), Disabled。

#### SVM

此项开启AMD虚拟技术。 **选项: Enabled** (默认), Disabled。

#### **CPB Mode**

此项开启或关闭CPB模式。 选项: Auto (默认), Disabled。

## C6 Mode

此项开启或关闭C6模式。 选项: Enabled (默认), Disabled。

#### **Core Leveling**

此项更改系统计算单元数字。 选项: Auto (默认), Manual。 注意: 仅当此项设置成[Manual]时,下项才会显示。

#### **Compute Unit0/1** 此项开启或关闭CPU Computer Unit0/1。

选项: Enabled (默认),Disabled。

#### HTC temperature limit

此项设置HTC温度限制。范围: 70℃ - 85℃。 选项: 70℃ (默认)。

## **SATA Configuration**

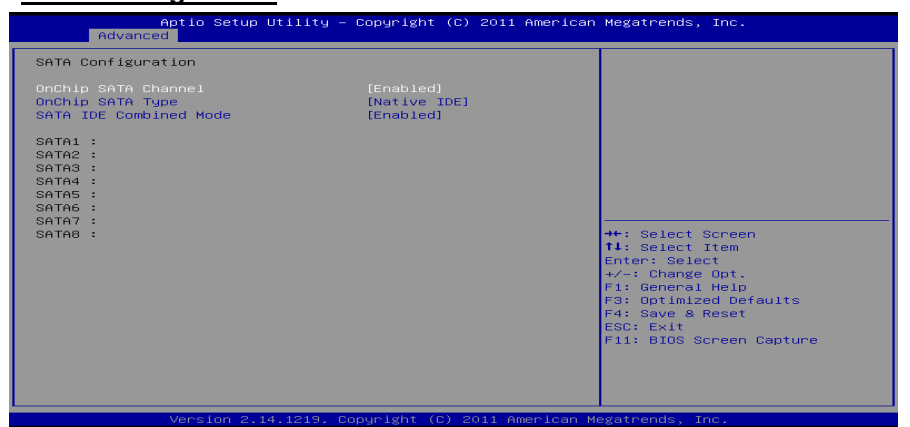

**OnChip SATA Channel** 此项开启或关闭板载SATA通道。 **选项: Enabled** (默认), Disabled。

#### OnChip SATA Type

此项选择板载SATA类型。 选项: Native IDE (默认), AHCI, RAID, Legacy IDE。

#### SATA IDE Combined Mode

此项开启或关闭SATA IDE混合模式。 选项: Enabled (默认), Disabled。

注意:仅A85芯片支持SATA7 & SATA8端口。

# USB Configuration

| Aptio Setup<br>Advanced                                                                                                    | Utility – Copyright ((                            | C) 2011 American Megatrends, Inc.                                                                                                    |
|----------------------------------------------------------------------------------------------------|---------------------------------------------------|----------------------------------------------------------------------------------------------------|
| USB Configuration<br>USB Devices:<br>None<br>Legacy USB Support<br>Legacy USB 3.0 Support<br>XHCI Hand-off<br>EHCI Hand-off | (Enabled)<br>(Enabled)<br>(Enabled)<br>(Disabled) | Enables Legacy USB support.<br>AUTO option disables legacy<br>support if no USB devices are<br>connected. DISABLE option will<br>keep USB devices available<br>only for EFI applications. |
|                                                                                                    |                                                   | ++: Select Screen<br>T4: Select Item<br>Enter: Select<br>+/-I Change Opt.<br>F1: General Help<br>F3: Optimized Defaults<br>F4: Save & Reset<br>ESC: Exit<br>F11: BIOS Screen Capture      |
|                                                                                                    | 4.1219. Copyright (C)                             | 2011 American Megatrends, Inc.                                                                                                    |

#### Legacy USB Support

此项指定BIOS是否支持像键盘、鼠标和USB驱动器的USB设备。 选项: Enabled (默认), Disabled, Auto。

# Legacy USB3.0 Support

此项开启或关闭USB3.0 (XHCI)控制器。(仅A85 & A75芯片支持) 选项: Enabled (默认), Disabled。

# **XHCI Hand-Off**

此项允许您激活支持没有XHCI hand-off功能的操作系统。(仅A85 & A75芯片支持) 选项: Enabled (默认), Disabled。

## **EHCI Hand-Off**

此项允许您激活支持没有EHCI hand-off功能的操作系统。 选项: Disabled (默认), Enabled。

# SMART FAN Control

| Aptio Setup<br>Advanced                                                                                                    | Utility – Copyright (C) 2011 Ame               | erican Megatrends, Inc.                                                                                                    |
|----------------------------------------------------------------------------------------------------|------------------------------------------------|----------------------------------------------------------------------------------------------------|
| SMART FAN Control                                                                                                    |                                                | CPU FAN Smart control                                                                                                    |
| CPU Smart FAN<br>COUFAN Calibrate<br>Control Mode<br>FAN Ctrl OFF(°C)<br>FAN Ctrl ON(°C)<br>FAN Ctrl Start Value<br>FAN Ctrl Start Value | [Disabled]<br>[Manual]<br>10<br>20<br>50<br>30 | [4Pin]:4Pin FAN control by parameters below.                                                                                                    |
|                                                                                                    |                                                | <pre>+: Select Screen<br/>T4: Select Item<br/>Enter: Select<br/>+/-: Change Opt.<br/>F1: General Help<br/>F3: Optimized Defaults<br/>F4: Save &amp; Reset<br/>ESC: Exit<br/>F11: BIOS Screen Capture</pre> |
| the second second second second second second second second second second second second second second second s                           | t toto - one with t (o) - oot t the set        | La sur Managana da Tana                                                                                                    |

#### CPU Smart FAN

此项允许您控制CPU风扇。 **选项: Disabled (**默认), 4Pin。

#### **CPU FAN Calibrate** 按[ENTER]键校准CPU风扇。

#### **Control Mode**

此项提供风扇的几个操作模式。 选项:Quiet,Aggressive,Manual。

#### Fan Ctrl Off <°C>:

如CPU温度低于设定值,风扇将关闭。 选项:10(℃)(默认)。

#### Fan Ctrl On (℃)

当CPU温度达到此设定值,风扇开始正常运行。 选项: 20(℃)(默认)。

#### Fan Ctrl Start Value

此项设置CPU风扇启动速度值。 选项: 50 (默认)。

#### Fan Ctrl Sensitive

增加此值将提高CPU风扇速度。 选项: 30 (默认)。

SuperIO Configuration

| Aptio Setup Ut<br>Advanced                                     | ility – Copyright (C) 2011 Ame | rican Megatrends, Inc.                                                                                                    |
|----------------------------------------------------------------|--------------------------------|----------------------------------------------------------------------------------------------------|
| Super IO Configuration                                         |                                | Specify what state to go to                                                                                                    |
| Super IO Chip<br>Restore AC Power Loss                         | ITE IT8728F<br>[Power Off]     | a power failure.                                                                                                    |
| ▶ Serial Port 1 Configuration<br>▶ Parallel Port Configuration |                                |                                                                                                    |
|                                                                |                                | <pre>++: Select Screen 11: Select Item Enter: Select +/-: Change Opt. F1: General Help F3: Optimized Defaults F4: Save &amp; Reset ESC: Exit F11: BIOS Screen Capture</pre> |
|                                                                |                                |                                                                                                    |
| Version 2.14.                                                  | 1219. Copyright (C) 2011 Ameri | can Megatrends, Inc.                                                                                                    |

#### Restore AC Power Loss

此项设定当系统突然断电或有中断发生而关机后,再一次加电后的系统状态。选择 Power Off,表示再次加电系统处于关机状态。选择Power ON,表示再次加电后系 统马上开机。选择Last State,将存储系统断电或中断发生前的状态。 选项: Power Off(默认), Power ON, Last State。

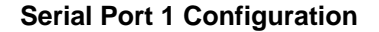

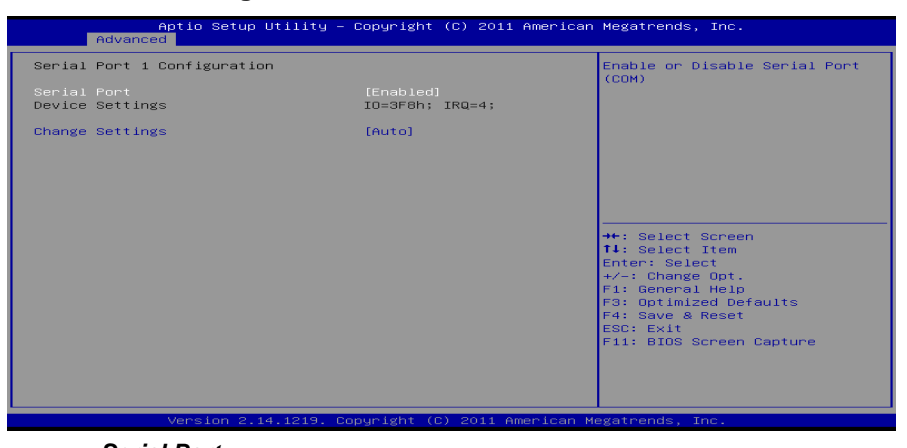

**Serial Port** 此项启用或关闭串口。 **选项: Enabled (**默认), Disabled。

46—

#### Change Settings

此项为高级IO设备选择最佳的设置。

选项: Auto (默认), IO=3F8h, IRQ=4 / IO=3F8h, IRQ=3, 4, 5, 6, 7, 9, 10, 11, 12 / IO=2F8h, IRQ=3, 4, 5, 6, 7, 9, 10, 11, 12 / IO=3E8h, IRQ=3, 4, 5, 6, 7, 9, 10, 11, 12 / IO=2E8h, IRQ=3, 4, 5, 6, 7, 9, 10, 11, 12。

# **Parellel Port Configuration**

| Aptio Setup Utility –<br>Advanced | Copyright (C) 2011 American   | Megatrends, Inc.                           |
|-----------------------------------|-------------------------------|--------------------------------------------|
| Parallel Port Configuration       |                               | Enable or Disable Parallel                 |
| Parallel Port<br>Device Settings  | [Enabled]<br>IO=378h; IRQ=5;  | FORC (LFT/LFTE)                            |
| Change Settings<br>Device Mode    | [Auto]<br>[Standard Parallel] |                                            |
|                                   |                               |                                            |
|                                   |                               |                                            |
|                                   |                               | ↔: Select Screen<br>†↓: Select Item        |
|                                   |                               | Enter: Select<br>+∕−: Change Opt.          |
|                                   |                               | F1: General Help<br>F3: Optimized Defaults |
|                                   |                               | F4: Save & Exit<br>ESC: Exit               |
|                                   |                               |                                            |
|                                   |                               |                                            |
| Version 2.14.1219. Co             | ppyright (C) 2011 American M  | egatrends, Inc.                            |

## Pararel Port

此项启用或关闭并行端口(LPT/LPTE)。 选项: Enabled (默认), Disabled。

#### **Change Settings**

此项为高级IO设备选择最佳的设置。

选项: Auto (默认), IO=378h; IRQ=5 / IO=378h; IRQ=5, 6, 7, 9, 10, 11, 12 / IO=278h; IRQ=5, 6, 7, 9, 10, 11, 12 / IO=38Ch; IRQ=5, 6, 7, 9, 10, 11, 12 / IO=378h; / IO=278h; / IO=38Ch。

#### **Device Mode**

此项指定并行端口的功能。

**选项: Standard Parallel Port Mode** (默认), EPP Mode, ECP Mode, ECP Mode, ECP Mode。

**CIR Controller Configuration** 

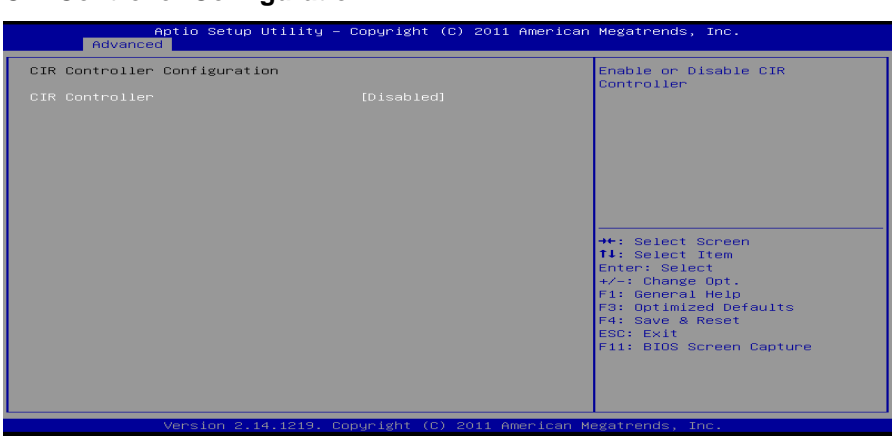

*CIR Controller* 此项启用或关闭红外控制器。 **选项: Disabled (**默认), Enabled。

H/W Monitor

| Aptio Setup Utility<br>Advanced                                                                                                    | – Copyright (C) 2011 Ame                                                                                                    | erican Megatrends, Inc.                                                                                                    |
|----------------------------------------------------------------------------------------------------|----------------------------------------------------------------------------------------------------|----------------------------------------------------------------------------------------------------|
| PC Health Status<br>Shutdown Temperature<br>CPU Temperature<br>CPU Fan Speed<br>System Fan1 Speed<br>System Fan2 Speed<br>DDR Memory Voltage<br>+12.0V<br>+5.00V<br>FCH Voltage<br>APU-Core Voltage | (Disabled)<br>: 29 °C<br>: 26 °C<br>: 4383 RPM<br>: N/A<br>: N/A<br>: +1.553 V<br>: +1.253 V<br>: +1.250 V<br>: +1.202 V<br>: +1.116 V<br>: +1.325 V | <pre>++: Select Screen<br/>T4: Select Item<br/>Enter: Select<br/>+/-: Change Opt.<br/>F1: General Help<br/>F3: Optimized Defaults<br/>F4: Save &amp; Reset<br/>ESC: Exit<br/>F11: BIOS Screen Capture</pre> |
| Shutdown Temperature                                                                                                    | Copyright (C) 2011 Millers                                                                                                    | itali Megatrenus, Inc.                                                                                                    |

设置强行自动关机的CPU温度。 选项: Disabled (默认),70℃/158下,75℃/167下,80℃/176下。

48\_\_\_\_

# Network Stack

| Advance | aptio Setup Utility – Copyright (C) 2011 American<br>i | Megatrends, Inc.                                                                                                    |
|---------|--------------------------------------------------------|----------------------------------------------------------------------------------------------------|
| Advance | [Oisəbied]                                             | Enable/Disable UEFI network<br>stack<br>++: Select Screen<br>T1: Select Item<br>Enter: Select<br>+/-: Change Opt.<br>F1: General Help<br>F3: Optimized Defaults<br>F4: Save & Reset<br>ESC: Exit<br>F11: BIOS Screen Capture |
|         |                                                        |                                                                                                    |
|         | version 2.14.1219. copyright (C) 2011 American M       | egatrends, inc.                                                                                                    |

**Network Stack** 此项开启或关闭UEFI网络栈。 **选项: Disabled** (默认), Enabled。 注意:仅当Network Stack设置为[Enabled]时,下面各项才会显示。

## IPv4 PXE Support

此项开启或关闭IPv4 PXE引导支持。 选项: Enabled (默认), Disabled。

IPv6 PXE Support

此项开启或关闭IPv6 PXE引导支持。 选项: Enabled (默认), Disabled。

# 3芯片组菜单

此子菜单允许您为安装在系统里的芯片组配置一些特殊功能。此芯片组控制总线速度和存取系统内存资源。例如 DRAM,同时协调与 PCI 总线的通信。

注意

● 下列各项若设置不当,可能导致系统故障。

| Aptio Setup Utility – Copyright (C) 2011 American N<br>Main Advanced <mark>Chipset</mark> Boot Security Performance Save & ExJ | Megatrends, Inc.<br>it                                                                                                    |
|----------------------------------------------------------------------------------------------------|----------------------------------------------------------------------------------------------------|
| ▶ South Bridge<br>▶ North Bridge<br>▶ Onboard Device                                                                           | South Bridge Parameters                                                                                                    |
|                                                                                                    | <ul> <li> ★: Select Screen ↓: Select Item ∴chenge Opt. 1: General Help 3: Optimized Defaults 4: Save &amp; Reset SC: Exit 11: BIOS Screen Capture </li> </ul> |

# South Bridge

| Aptio Setu<br>Chipset                                                                                          | p Utility – Copyrigh   | it (C) 2011 American | Megatrends, Inc.                                                                                                    |
|----------------------------------------------------------------------------------------------------|------------------------|----------------------|----------------------------------------------------------------------------------------------------|
| AMD Reference code Versi<br>▶ SB USB Configuration<br>▶ SB GPP Port Configuratio<br>▶ SB HD Azalia Configurati | on: Trinits<br>n<br>on | PI 1.1.0.7           | Options for SB USB<br>Configuration                                                                                                    |
|                                                                                                    |                        |                      | ++: Select Screen<br>II: Select Item<br>Enter: Select<br>+/-: Change Opt.<br>+/-: Change Opt.<br>Fil: Save 2 Reset<br>Ed: Save 2 Reset<br>ESC: Exit<br>F1: BIOS Screen Capture |
| Version 2                                                                                                    | .14.1219. Copyright    | (C) 2011 American Ma | egatrends, Inc.                                                                                                    |

50—

# **SB USB Configuation**

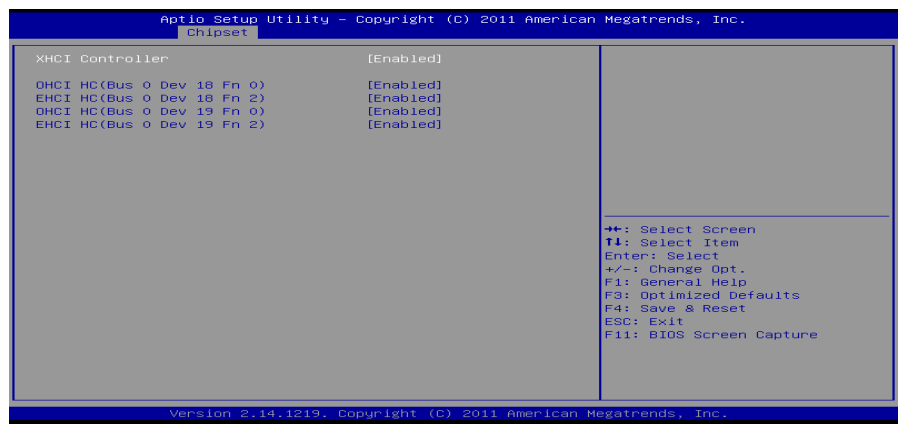

*XHCI Controller* 此项控制XHCI。(仅供A85 & A75芯片) **选项: Enabled (**默认),Disabled。

**OHCI HC(Bus 0 Dev 18/19/22 Fn 0)** 此项控制OHCI主控制器。(USB 1.1设备) **选项: Enabled (**默认), Disabled。

EHCI HC(Bus 0 Dev 18/19/22 Fn 2)
 此项控制EHCI主控制器。(USB 2.0设备)
 选项: Enabled (默认), Disabled。
 注意: 仅当XHCI Controller选项设置为Disabled时, OHCI HC (Bus 0 Dev 22 Fn 0)和EHCI HC (Bus 0 Dev 22 Fn 2)才会显示。

**SB GPP Port Configuation** 

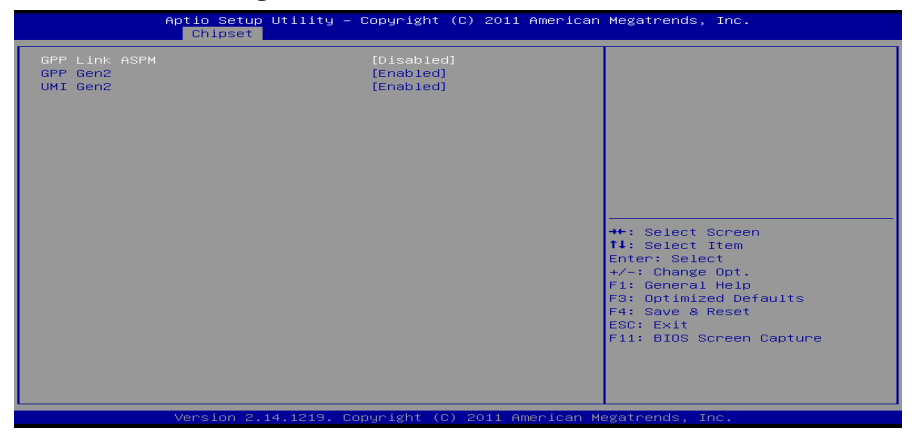

主板手册 ==

GPP Link ASPM 选项: Disabled (默认), L0s, L1, L0s + L1。

GPP Gen2/ UMI Gen2 选项: Enabled (默认), Disabled。

## SB Azalia Audio Configuation

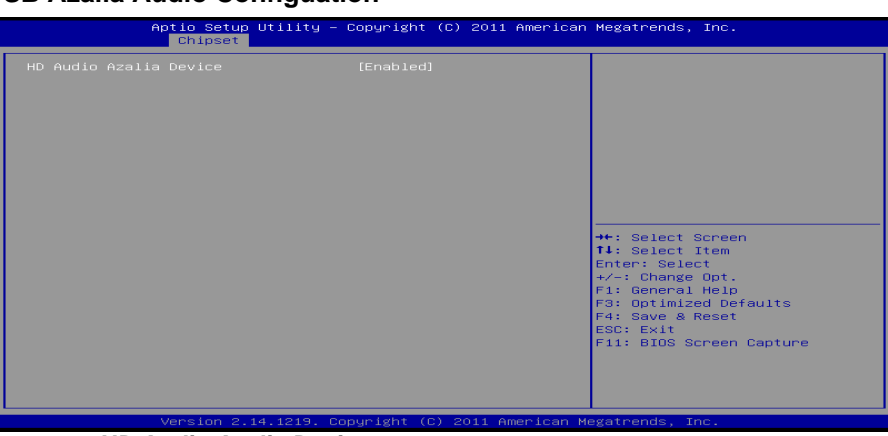

HD Audio Azalia Device 此项控制高清音频设备。 选项: Enabled (默认),Auto,Disabled。

#### North Bridge

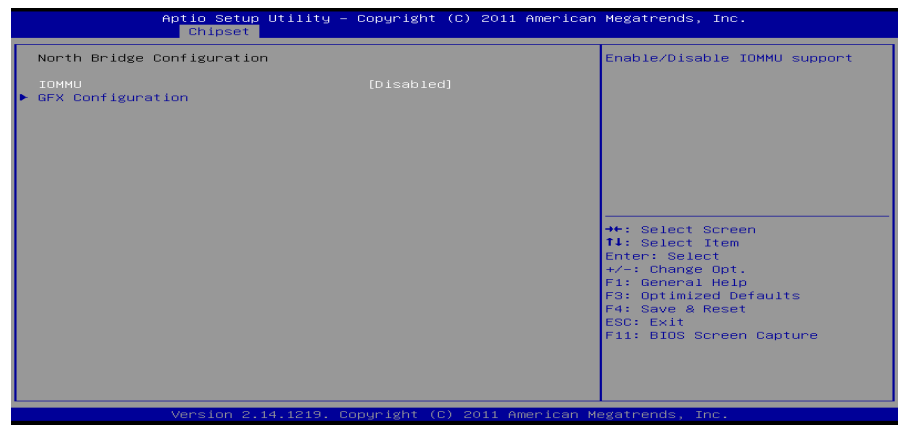

**IOMMU** 此项开启或关闭IOMMU支持。 **选项: Disabled (**默认), Enabled。

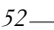

# GFX Configuration GFX Configuration Select Primary Video Device Primary Video Device [NB PCIe slot Video] Integrated Graphics [Auto] GFX Houdio controlier [Enabled] PSPP Policy [Balanced-High] Surround View [Above 46] FB Location [Above 46]

#### Primary Video Device

此项选择主要的视频设备。 选项: NB PCle slot Video (默认), IGD Video。

#### **Integrated Graphics**

此项选择集成显卡控制器。 选项: Auto (默认), Disabled, Force。

*注意:* 仅当Integrated Graphics设置成[Force]时,下项才会显示。 UMA Frame Buffer Size: 32M / 64M / 128 M / 256 M / 512M / 1G / 2G

#### GFX HD Audio controller

此项开启或关闭GFX HD音频控制器。 选项: Enabled (默认), Disabled。

#### PSPP Policy

此项选择PSPP Policy。 **选项: Balanced-High** (默认), Disabled, Performance, Balanced-Low, Power Saving。

#### Surround View

此项支持多视频功能。 选项: Disabled (默认), Enabled。

#### FB Location

此项设置FB位置。 选项: Above 4G (默认), Below 4G。

# OnBoard Devices

| Apt.                                   | io Setup Utility – C<br>Chipset | Copyright (C)           | 2011 American | Megatrends, Inc.                                                                                                    |
|----------------------------------------|---------------------------------|-------------------------|---------------|----------------------------------------------------------------------------------------------------|
| Onboard Device                         |                                 |                         |               | Enable/Disable Realtek PCIE NIC                                                                                                    |
| LANO MAC ID = 00-1                     | E0-4C-81-05-33                  |                         |               |                                                                                                    |
| Realtek PCIE NIC<br>Onboard LAN Option | n ROM                           | [Enabled]<br>[Disabled] |               |                                                                                                    |
|                                        |                                 |                         |               | ++: Select Screen<br>11: Select Item<br>Enter: Select<br>+-: Change Opt.<br>F1: General Help<br>F3: Optimized Defaults<br>F4: Save & Reset<br>ESC: Exit<br>F11: BIOS Screen Capture |

## Realtek PCIE NIC

此项开启或关闭板载Realtek PCIE NIC。 选项: Enabled (默认), Disabled。

**Onboard LAN Option ROM** 此项开启或关闭板载LAN Option ROM。 **选项: Disabled (**默认), Enabled。

54—

# 4 系统引导菜单

此菜单允许您设置系统引导选项。

| Aptio Setup Utility –<br>Main Advanced Chipset <mark>Boot</mark> Secu                                                                | Copyright (C) 2011 American<br>rity Performance Save & E:               | Megatrends, Inc.<br>×it                                                                                                    |  |  |  |  |
|----------------------------------------------------------------------------------------------------|-------------------------------------------------------------------------|----------------------------------------------------------------------------------------------------|--|--|--|--|
| Boot Configuration<br>Setup Prompt Timeout<br>Bootup NumLock State                                                                   | 2                                                                       | Number of seconds to wait for setup activation key.                                                                                          |  |  |  |  |
| Full Screen Logo Display                                                                                                    | [Enabled]                                                               |                                                                                                    |  |  |  |  |
| CSM16 Module Version                                                                                                    | 07.69                                                                   |                                                                                                    |  |  |  |  |
| GateA20 Active<br>Option ROM Messages<br>INT19 Trap Response<br>BIOS Flash protection<br>Boot Success Beep<br>Boot Option Priorities | [Upon Request]<br>[Force BIOS]<br>[Postponed]<br>[Enabled]<br>[Enabled] | ++: Select Screen<br>T4: Select Item                                                                                                    |  |  |  |  |
| ► CSM parameters                                                                                                    |                                                                         | Enter: Select<br>+/-: Change Opt.<br>F1: General Help<br>F3: Optimized Defaults<br>F4: Save & Reset<br>ESC: Exit<br>F11: BIOS Screen Capture |  |  |  |  |
| Version 2.14.1219. Co                                                                                                    | Version 2.14.1219. Copyright (C) 2011 American Megatrends, Inc.         |                                                                                                    |  |  |  |  |

#### Setup Prompt Timeout

此项设置安装激活码的逾时值。 选项:2(默认)。

#### **Bootup Num-Lock State**

开机后选择数字键工作状态。 选项: ON (默认), OFF。

## Full Screen LOGO Display

此项可激活或关闭全屏显示画面功能。 **选项: Enabled (**默认), Disabled。

#### GateA20 Active

当设为"Upon Request",可以使用BIOS来关闭GA20。设为"Always"时,不允许关闭GA20。

选项: Upon Request (默认), Always。

#### **Option ROM Messages**

此项设置Option ROM的显示模式。 选项: Force BIOS (默认), Keep Current。

#### INT19 Trap Response

BIOS通过可选ROM对INT19 trapping作出的响应。 选项: Postponed (默认), Immediate。

#### **BIOS Flash protection**

此项为BIOS闪存保护。开启此项,既不能通过SMI写入闪存,也不能擦除闪存。 选项: Enabled (默认), Disabled。

# **BOOT Success Beep**

此项设为"Enabled"时,若系统引导成功则会有响铃声提醒用户。 选项: Enabled (默认), Disabled。

#### Boot Option#1/#2/#3

此项从可用设备中指定引导装置优先级。显示在屏幕上的设备种类取决于系统所安装的设备。

#### **CD/DVD ROM Drive BBS Priorities**

此项选择设备的顺序。

#### Hard Drive BBS Priorities

此项选择设备的顺序。

#### **CSM** parameters

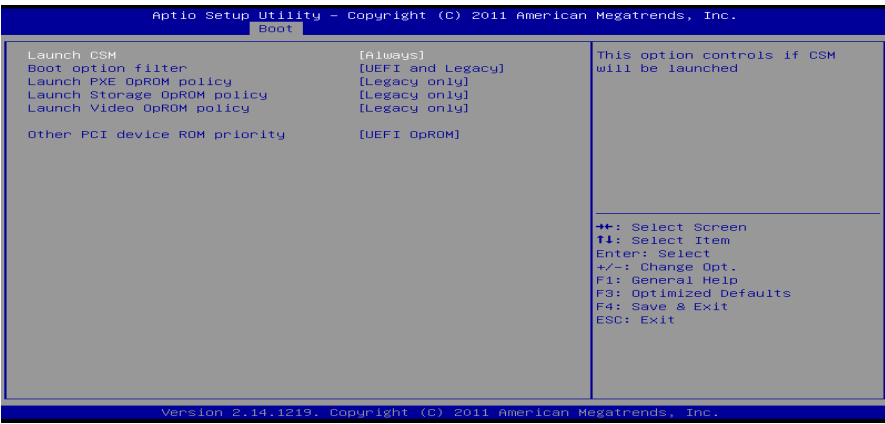

#### Launch CSM

选项: Always (默认), Never。

Boot option filter 选项: UEFI and Legacy (默认), Legacy only, UEFI only。

Launch PXE OpROM policy

选项: Legacy only (默认), UEFI only, Do not launch。

## Launch Storage OpROM policy

选项: Legacy only (默认), UEFI only, Do not launch。

# Launch Video OpROM policy

选项: Legacy only (默认), UEFI only, Do not launch。

## Other PCI device ROM priority 选项: Legacy OpROM (默认), UEFI OpROM。

#### 56—

<u>5 安全菜单</u>

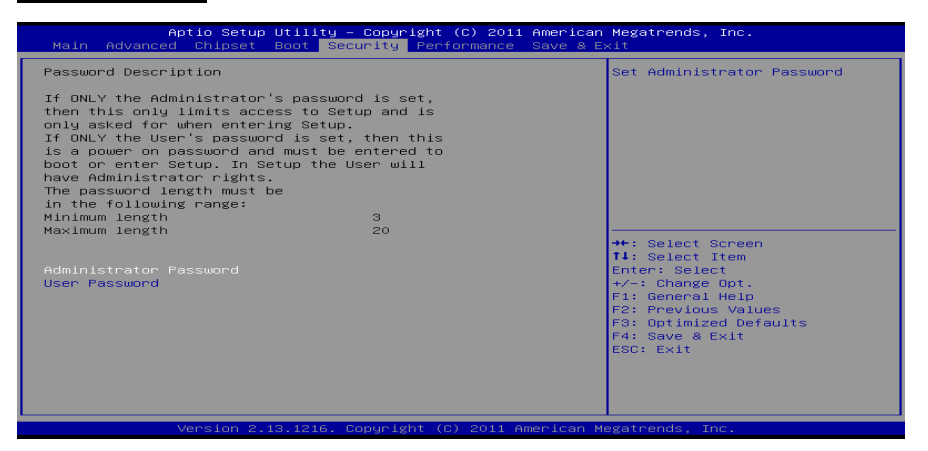

#### Administrator Password

此项设置管理员密码。

**User Password** 

此项设置用户密码。

# <u>6 性能菜单</u>

此子菜单可更改各种设备的电压和时钟。(我们建议您使用默认设置,更改不当的电压 和时钟有可能导致设备损坏。)

注意

- 下列各项若设置不当,可能导致系统故障。
- 下列各选项和默认设置可能因RAM或CPU而异。

|            | Mptio setup biling – copyright (2011 American Megatrends, Inc.<br>Main Advanced Chipset Boot Security Performance Save & Exit |                                                          |                                                                                                    |  |  |  |  |
|------------|----------------------------------------------------------------------------------------------------|----------------------------------------------------------|----------------------------------------------------------------------------------------------------|--|--|--|--|
|            | Notice:Please Clear CMOS if system no<br>after overclocking                                                                   | Allow BIOS to select CPU<br>clock. Range : 100MHz-128MHz |                                                                                                    |  |  |  |  |
| L          |                                                                                                    | 100                                                      |                                                                                                    |  |  |  |  |
|            | IGD Clock Control<br>Memory Clock Mode<br>- AMD Pstate Configuration                                                          | [Auto]<br>[Auto]                                         |                                                                                                    |  |  |  |  |
|            | DRAM TIMING Configuration<br>MCT Configuration                                                                                |                                                          |                                                                                                    |  |  |  |  |
|            | Over Voltage Configuration<br>APU-Core Voltage<br>APU-NB Voltage<br>DDR Memory Voltage                                        | [Default]<br>[Default]<br>[Auto]                         | <pre>→+: Select Screen  ↑↓: Select Item Enter: Select +/-: Change Opt</pre>                                                 |  |  |  |  |
| <b>A A</b> | PHM Core Load Line Control<br>PHM NB Load Line Control<br>BIOSTAR Memory Insight<br>G.P.U Phase Control                       | [ 0%]                                                    | +/-: Unange Upt.<br>F1: General Help<br>F3: Optimized Defaults<br>F4: Save & Reset<br>ESC: Exit<br>F11: BIOS Screen Capture |  |  |  |  |

# CPU Clock

此项选择CPU外频。 **范围:** 100MHz-128Mhz。

# **IGD Clock Control**

此项调节IGD时钟频率。 选项: Auto (默认), Enabled。 *注意*: 仅当IGD Clock Control设为[Enabled]时, IGD Clock才会出现。 IGD Clock

此项允许BIOS选择IGD时钟频率,范围: 300MHz-2000MHz。

#### Memory Clock Mode

此项允许您控制内存频率。 选项: Auto (默认), Manual, AMP, XMP1, XMP2。 *注意*:仅当Memory Clock Mode设为[Manual]时, Memory Frequency才会出现。 Memory Frequency: DDR 800 / DDR3 1066 / DDR3 1333 / DDR3 1600 / DDR3 1866 / DDR3 2133

58—

AMD Pstate Configuration

| Performance                                                                                                    |                                                                                                    |
|----------------------------------------------------------------------------------------------------|----------------------------------------------------------------------------------------------------|
| AMD Pstate Configuration<br>P0 CPU Frequency : 3600 MHz<br>P0 CPU Voltage : 1.36250 V<br>P0 CPU voltage : Divided by 1<br>Custom P-States [Disabled]<br>Custom NB P-States [Disabled] | Tells BIOS whether to use the<br>setup options below this to<br>configure the P-States, or<br>whether to configure the<br>P-States automatically.<br>+: Select Screen<br>Ti: Select Item<br>Enter: Select<br>Ti: General Help<br>F3: Optimized Defaults<br>F4: Save & Reset<br>ESC: Exit<br>F11: BIOS Screen Capture |
|                                                                                                    |                                                                                                    |

 Custom P-States

 此项选择控制P-States。

 选项: Disabled (默认), Enabled。

 注意: 仅当Custom P-State设为[Enabled]时,下面各项才会出现。

## Core FID

选项:x16 1600MHz~x32 3200MHz。

**Core VID** 此项可调整CPU电压。

Core DID

**选项: Divided by 1** (默认), Divided by 2, Divided by 4, Divided by 8, Divided by 16。

Custom NB P-States

此项配置NB P-States。 **选项: Disabled** (默认), Enabled。 *注意*:仅当*Custom NB P-State*设为[Enabled]时,下项才会出现。

#### **NB FID**

选项:400MHz~3400MHz。

# **DRAM Timing Configuration**

| Aptio Setup Utility -        | - Copyright (C) 2011 Am<br>Performance | merican Megatrends, Inc.                                |
|------------------------------|----------------------------------------|---------------------------------------------------------|
| DRAM TIMING Configuration    |                                        | DRAM Timing Mode Select                                 |
| DRAM Timing Mode             |                                        |                                                         |
|                              |                                        |                                                         |
|                              |                                        |                                                         |
|                              |                                        | →+: Select Screen<br>↑↓: Select Item                    |
|                              |                                        | Enter: Select<br>+/-: Change Opt.<br>F1: General Help   |
|                              |                                        | F3: Optimized Defaults<br>F4: Save & Reset<br>ESC: Exit |
|                              |                                        | F11: BIOS Screen Capture                                |
| Vancion 2 14 1218            | Copupidat (P) 2011 Amon                | Vicen Meratperda The                                    |
| DRAM Timing Mode             | opgright (c) zorr hildr                | Tean negati enas, Inc.                                  |
| 此项选择DRAM时序。                  | DCT1 Poth                              |                                                         |
| 注意: 仅当DRAM Timing N          | /ode设为[DCT0 / D                        | OCT1/Both]时,下面各项才会出现。                                   |
| ATOMO                        | -                                      |                                                         |
| 21CMD<br>选项: 1T (默认),2T。     |                                        |                                                         |
|                              |                                        |                                                         |
| CL<br>选项: Auto (默认),5~16 (   | CLK。                                   |                                                         |
| TROP                         |                                        |                                                         |
| IRCD<br>选项: Auto (默认),2~19 ( | CLK。                                   |                                                         |
|                              |                                        |                                                         |
| TRP<br>洗项: Auto (默认)、5~19(   | Яκ                                     |                                                         |
|                              |                                        |                                                         |
| TRAS<br>进项: Auto (野社) 8~42(  | אר                                     |                                                         |
|                              |                                        |                                                         |
| TRC<br>进商: Auto (聖社) 10-59   |                                        |                                                         |
| 延坝. Aut∪( <b></b> ( 朳        |                                        |                                                         |
|                              |                                        | 01/                                                     |
| <b>远坝: Auto</b> (馱认),5~8/10  | J/12/14/16/18                          |                                                         |
|                              |                                        |                                                         |
| <b>选项: Auto</b> (默认),4~11 C  | CLK。                                   |                                                         |
| TRRD                         |                                        |                                                         |

选项: Auto (默认),1~9 CLK。

60\_\_\_\_\_

# TRTP

**选项: Auto (**默认),4~11 CLK。

#### **MCT Configuration**

| Aptio Setup Utility –                                                                   | Copyright (C) 2011 American<br>Performance        | Megatrends, Inc.                                                                                                    |
|-----------------------------------------------------------------------------------------|---------------------------------------------------|----------------------------------------------------------------------------------------------------|
| MCT Configuration                                                                       |                                                   | Enable Memory Bank interleaving                                                                                                    |
| Bank Interleaving<br>Channel interleaving<br>Memory Hole Remapping<br>Power Down Enable | [Enabled]<br>[Enabled]<br>[Enabled]<br>[Disabled] | ++: Select Screen<br>T↓: Select Item<br>Enter: Select<br>F↓-: change Opt.<br>F1: General Help<br>F3: Optimized Defaults<br>F4: Save & Reset<br>ESO: Exit |
|                                                                                         |                                                   |                                                                                                    |
| Version 2.14.1219. C                                                                    | opyright (C) 2011 American M                      | egatrends, Inc.                                                                                                    |

#### **Bank Interleaving**

此项是一种用来提高内存性能的高端芯片技术。内存交错可通过同时访问一块以上内存来增加带宽。

选项: Enabled (默认), Disable。

#### **Channel Interleaving**

此项控制DDR3双通道功能。 选项: Enabled (默认), Disable。

#### Memory Hole Remapping

此项可激活或关闭高于总物理内存的PCI内存重新映射,仅在64位操作系统中有效。 选项: Enabled (默认), Disable Link。

#### **Power Down Enable**

此项开启或关闭DDR3掉电模式。 选项: Disabled(默认), Enabled。

# APU-Core Voltage

此项选择APU-Core电压控制。

# **APU-NB Voltage**

此项选择APU-NB电压控制。

#### **DDR Memory Voltage**

此项选择DDR内存电压控制。

# **PWM Core Load Line Control**

此项设置PWM Core/ PWM NB载重线。 **选项: 0% (**默认), Disabled / -40% / -20% / +20% / +40% / +60% / +80%。

#### PWM NB Load Line Control

此项设置PWM Core/ PWM NB载重线。 **选项: 0% (**默认), Disabled / -40% / -20% / +20% / +40% / +60% / +80%。

## **BIOSTAR Memory Insight**

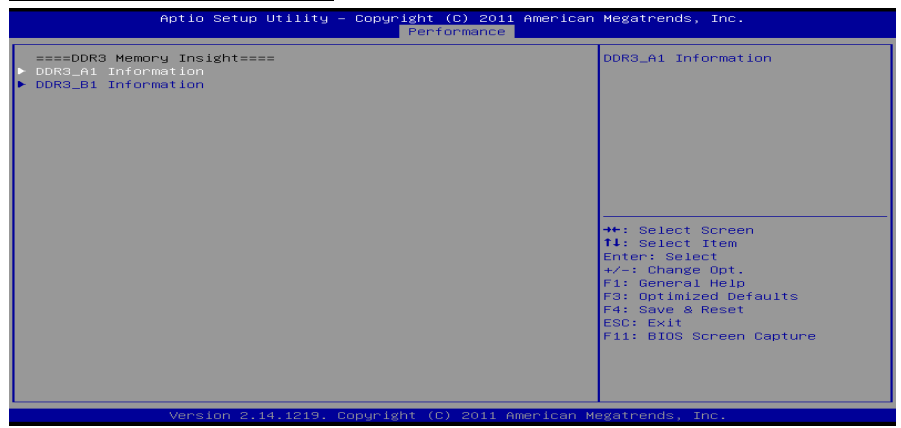

# DDR3\_A1/ B1

=

此项显示DDR3内存SPD信息。

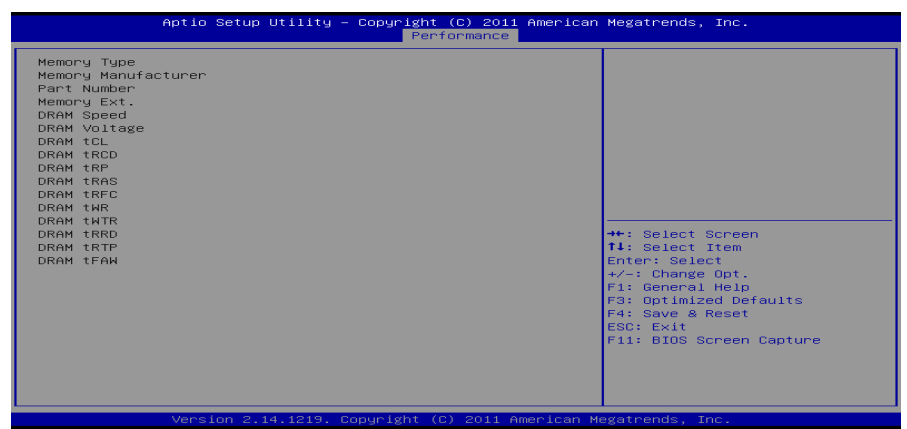

# **G.P.U Phase Control**

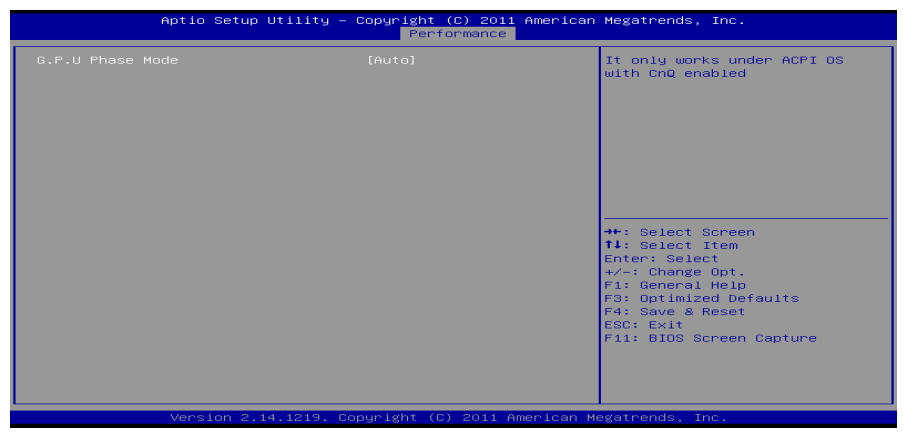

#### **G.P.U Phase Mode** 此项控制G.P.U Phase Mode,可以节能省电。 **选项: Auto** (默认), Off。

# 7 退出菜单

本菜单可加载最佳的默认设置,在 BIOS 设置中保存或放弃更改。

| Aptio Setup Utility – Copyright (C) 2011 American<br>Main Advanced Chipset Boot Security Performance Save & B | n Megatrends, Inc.<br>Exit                    |
|----------------------------------------------------------------------------------------------------|-----------------------------------------------|
| Discard Changes and Exit<br>Save Changes and Reset                                                            | Exit system setup without saving any changes. |
| Restore Defaults                                                                                              |                                               |
| Boot Override                                                                                                 |                                               |
| Launch Shell from device                                                                                      |                                               |
|                                                                                                    |                                               |
|                                                                                                    |                                               |
|                                                                                                    | <pre>→+: Select Screen  f↓: Select Item</pre> |
|                                                                                                    | Enter: Select                                 |
|                                                                                                    | F1: General Help<br>F3: Optimized Defaults    |
|                                                                                                    | F4: Save & Reset<br>ESC: Exit                 |
|                                                                                                    |                                               |
|                                                                                                    |                                               |
|                                                                                                    |                                               |
| Version 2.11.1210. Copyright (C) 2011 American H                                                              | Megatrends, Inc.                              |

# **Discard Changes and Exit**

放弃所有设置更改并退出。

# Save Changes and Reset

保存设置后重启系统。

# **Restore Defaults**

当系统启动期间发生问题时,此项可再装BIOS。这些设置为系统最优化的出厂设置。

#### Launch Shell from device

此项可以从可用设备中应用EFI Shell。

# 附: 产品中有毒有害物质或元素的名称及含量

| され ルレ た てた                                                                           | 有毒有害物质或元素 |      |      |                   |       |        |
|--------------------------------------------------------------------------------------|-----------|------|------|-------------------|-------|--------|
| 部仵名称                                                                                 | 铅         | 汞    | 镉    | 六价铬               | 多溴联苯  | 多溴二苯醚  |
|                                                                                      | (Pb)      | (Hg) | (Cd) | ( <b>Cr(VI)</b> ) | (PBB) | (PBDE) |
| PCB 板                                                                                | 0         | 0    | 0    | 0                 | 0     | 0      |
| 结构件                                                                                  | 0         | 0    | 0    | 0                 | 0     | 0      |
| 芯片及其它<br>主动零件                                                                        | Х         | 0    | 0    | 0                 | 0     | 0      |
| 连接器                                                                                  | Х         | 0    | 0    | 0                 | 0     | 0      |
| 被动电子<br>元器件                                                                          | Х         | 0    | 0    | 0                 | 0     | 0      |
| 焊接金属                                                                                 | 0         | 0    | 0    | 0                 | 0     | 0      |
| 线材                                                                                   | 0         | 0    | 0    | 0                 | 0     | 0      |
| 助焊剂, 散热                                                                              | 0         | 0    | 0    | 0                 | 0     | 0      |
| 膏,标签                                                                                 |           |      |      |                   |       |        |
| 及其它耗材                                                                                |           |      |      |                   |       |        |
| O: 表示该有毒有害物质在该部件所有均质材料中的含量在 SJ/T11363-2006 标 准规定的限量要求以下。                             |           |      |      |                   |       |        |
| X: 表示该有毒有害物质至少在该部件的某一均质材料中的含量超出<br>SJ/T11363-2006标准规定的限量要求。                          |           |      |      |                   |       |        |
| 备注: 在芯片及其它主动零件、连接器、被动电子元器件 Pb 栏位中有打 X,表示 Pb 在该部件的某一均质材料中的含量超出 SJ/T11363-2006 标准规定的限量 |           |      |      |                   |       |        |

要求,但均符合欧盟 ROHS 指令豁免条款。

2012/10/11